# Système d'Évaluation et de Gestion des Risques d'Inondation en milieu fluvial Projet SEGRI

# SPÉCIFICATIONS – MODELEUR 2.0

Rapport de recherche No R-720-b1

Janvier 2004

# Système d'Évaluation et de Gestion des Risques d'Inondation en milieu fluvial

Projet SEGRI

Spécifications – Modeleur 2.0

Présenté au

Fonds des Priorités Gouvernementales en Science et en Technologie – volet Environnement (FPGST-E)

20 janvier 2004

# Équipe de réalisation

#### Institut National de la Recherche Scientifique - Eau, Terre et Environnement

Yves Secretan Michel Leclerc Eric Larouche Paul Boudreau Professeur, PhD Professeur, PhD Ingénieur en informatique Ingénieur numéricien

Pour les fins de citation : Secretan Y., Larouche E. & coll. (2003).

Système d'Évaluation et de Gestion des Risques d'Inondation en milieu fluvial (SEGRI) : Spécifications – Modeleur 2.0. Québec, INRS-Eau, Terre & Environnement. 68 pages. (INRS-Eau, Terre & Environnement, rapport de recherche 720 b1)

Pour: Fonds des Priorités Gouvernementales en Science et en Technologie – volet Environnement (FPGST-E).

©INRS-Eau, Terre & Environnement, 2003 ISBN : 2-89146-515-6

| AVANT PROPOS                                      | 1   |
|---------------------------------------------------|-----|
| 1. INTRODUCTION                                   | 3   |
| 1.1 Sommaire                                      | 3   |
| 1.2 Système existant                              | 3   |
| 1.3 STRUCTURE DU DOCUMENT                         | 4   |
| 2 DESCRIPTION DES CONCEPTS                        | 5   |
| 2.1 Concepts clés à la base de Modeleur           | 5   |
| 2.1.1 Cohérence                                   | 5   |
| 2.1.2 Souplesse                                   | 5   |
| 2.2 Base de données relationnelle                 | 5   |
| 2.3 ZONES D'ÉTUDE                                 | 5   |
| <b>3 DESCRIPTION FONCTIONNELLE</b>                | 7   |
| 3.1 ACTIVITÉ : GESTION DES DONNÉES                |     |
| 3.1.1 Gestion de proiets                          | 8   |
| 3.1.1.1 Nouveau                                   | 8   |
| 3.1.1.2 Ouvrir                                    | 8   |
| 3.1.1.3 Fermer                                    | 9   |
| 3.1.2 Importer des données                        | 9   |
| 3.1.2.1 À partir de fichiers                      | 9   |
| 3.1.2.2 À partir d'une base de données externe    | 9   |
| 3.1.3 Exporter des résultats                      | 9   |
| 3.1.3.1 Vers une base de données externe          | 9   |
| 3.1.3.2 Vers des fichiers                         | 9   |
| 3.1.4 Voir le nom des données d'un projet         | 9   |
| 3.1.5 Effacer une donnée de projet                | . 9 |
| 3.1.6 Voir le graphe des dépendances d'une donnée | 9   |
| 3.1.7 Voir les informations sur une donnée        | 9   |
| 3.1.8 Visualiser les données (vue tabulée)        | 9   |
| 3.1.9 Trier les données                           | 10  |
| 3.2 ACTIVITÉ : VALIDATION DES DONNÉES DE TERRAIN  | 10  |
| 3.2.1 Gestion                                     | 12  |
| 3.2.1.1 Nouveau                                   | 12  |
| 3.2.1.2 Ouvrir                                    | 12  |
| 3.2.1.3 Fermer                                    | 12  |
| 3.2.1.4 Enregistrer                               | 12  |
| 3.2.1.5 Enregistrer sous                          | 12  |
| 3.2.2 Points                                      | 12  |
| 3.2.2.1 Sélectionner des points                   | 12  |
| 3.2.2.2 Créer des points                          | 13  |
| 3.2.2.3 Activer / désactiver des points           | 13  |
| 3.2.2.4 Déplacer des points                       | 14  |
| 3.2.2.5 Effacer des points                        | 14  |
| 3.2.2.6 Importer des points                       | 14  |

EL, YS -2004-01-20

| 3.2.3   | Information portée par les points                        |    |
|---------|----------------------------------------------------------|----|
| 3.2.3.1 | Editer l'information                                     | 14 |
| 3.2.3.2 | Filtrer l'information                                    | 14 |
| 3.2.3.3 | Lisser l'information de jeux de données limitrophes      |    |
| 3.2.3.4 | Afficher l'information portée par les points de terrain  |    |
| 3.2.3.5 | Voir les données dans une table                          | 19 |
| 3.2.4   | Gestion du temps                                         |    |
| 3.2.4.1 | Sélectionner le pas de temps actif                       |    |
| 3.2.4.2 | Comparer les données de différents pas de temps          | 19 |
| 3.2.4.3 | Enchaîner les données sous forme d'animation             |    |
| 3.3 ACT | IVITÉ : MNT                                              |    |
| 3.3.1   | Interface usager                                         |    |
| 3.3.2   | Gestion d'un MNT                                         |    |
| 3.3.2.1 | Nouveau                                                  |    |
| 3.3.2.2 | Ouvrir                                                   |    |
| 3.3.2.3 | Fermer                                                   |    |
| 3.3.2.4 | Enregistrer                                              |    |
| 3.3.2.5 | Enregistrer sous                                         | 22 |
| 3.3.3   | Gestion des partitions d'un MNT                          |    |
| 3.3.3.1 | Nouvelle partition                                       |    |
| 3.3.3.2 | Ajouter une partition existante                          |    |
| 3.3.3.3 | Enregistrer                                              |    |
| 3.3.3.4 | Enregistrer sous                                         |    |
| 3.3.3.5 | Retirer                                                  |    |
| 3.3.4   | Partitions spécialisées                                  |    |
| 3.3.4.1 | Afficher les limites externes de jeux de données (peaux) |    |
| 3.3.4.2 | Ajouter une couche de données                            |    |
| 3.3.4.3 | Éditer une couche de données                             |    |
| 3.3.4.4 | Copier et coller une couche                              |    |
| 3.3.4.5 | Retirer une couche de données                            |    |
| 3.3.4.6 | Modifier la couleur des jeux de données                  |    |
| 3.3.4.7 | Modifier la priorité d'une couche de données             |    |
| 3.3.5   | Partitions génériques                                    |    |
| 3.3.5.1 | Définir la partition générique                           |    |
| 3.3.5.2 | Construire la partition générique                        |    |
| 3.3.6   | Édition de sous-domaines                                 |    |
| 3.3.6.1 | Créer un sous-domaine                                    | 27 |
| 3.3.6.2 | Sélectionner un sous-domaine                             |    |
| 3.3.6.3 | Effacer un sous-domaine                                  |    |
| 3.3.6.4 | Fusionner deux sous-domaine                              |    |
| 3.3.6.5 | Ajouter un sommet                                        |    |
| 3.3.6.6 | Relier deux sommets                                      |    |
| 3.3.6.7 | Enlever un sommet                                        |    |
| 3.3.6.8 | Exemple                                                  |    |
| 3.4 Аст | IVITÉ : MAILLAGE                                         | 29 |
| 3.4.1   | Théorie relative aux partitions de maillage              |    |

|    | 3.4.2   | Paramètres de maillage                                          | . 30 |
|----|---------|-----------------------------------------------------------------|------|
|    | 3.4.2.1 | Taille des mailles                                              | . 30 |
|    | 3.4.2.2 | Champ d'erreur                                                  | . 30 |
|    | 3.4.3   | Interface usager pour la gestion d'une partition de maillage    | . 31 |
|    | 3.4.4   | Exemple d'une partition de maillage                             | . 31 |
|    | 3.4.5   | Gestion d'une partition de maillage                             | . 32 |
|    | 3.4.5.1 | Nouveau                                                         | . 32 |
|    | 3.4.5.2 | Ouvrir                                                          | . 32 |
|    | 3.4.5.3 | Fermer                                                          | . 32 |
|    | 3.4.5.4 | Enregistrer                                                     | . 32 |
|    | 3.4.5.5 | Enregistrer sous                                                | . 33 |
|    | 3.4.6   | Gestion des couches paramètres-maillage                         | . 33 |
|    | 3.4.6.1 | Ajouter une couche paramètres-maillage                          | . 33 |
|    | 3.4.6.2 | Retirer une couche paramètres-maillage                          | . 33 |
|    | 3.4.6.3 | Copier et coller une couche paramètres-maillage                 | . 33 |
|    | 3.4.6.4 | Modifier la priorité d'une couche paramètres-maillage           | . 33 |
|    | 3.4.6.5 | Modifier la couleur d'affichage des couches paramètres-maillage | . 33 |
|    | 3.4.7   | Édition                                                         | . 33 |
|    | 3.4.7.1 | Afficher le squelette d'un MNT                                  | . 33 |
|    | 3.4.7.2 | Afficher les contours des autres couches                        | . 34 |
|    | 3.4.7.3 | Éditer une couche paramètres-maillage                           | . 34 |
|    | 3.4.7.4 | Assigner des paramètres de maillage à un sous-domaine           | . 34 |
|    | 3.4.7.5 | Trouver le niveau de tolérance optimal                          | . 35 |
|    | 3.4.7.6 | Afficher les zones à mailler                                    | . 35 |
|    | 3.4.7.7 | Mailler une zone à mailler                                      | . 35 |
|    | 3.4.8   | Génération                                                      | . 35 |
|    | 3.4.8.1 | Générer le maillage final                                       | . 35 |
|    | 3.4.8.2 | Générer les champs du MNT                                       | . 35 |
| 3. | 5 Acti  | VITÉ : SIMULATION                                               | . 36 |
|    | 3.5.1   | Gestion d'une simulation                                        | . 36 |
|    | 3.5.1.1 | Nouveau                                                         | . 36 |
|    | 3.5.1.2 | Ouvrir                                                          | . 36 |
|    | 3.5.1.3 | Fermer                                                          | . 36 |
|    | 3.5.1.4 | Enregistrer                                                     | . 36 |
|    | 3.5.1.5 | Enregistrer sous                                                | . 36 |
|    | 3.5.2   | Définir les paramètres                                          | . 36 |
|    | 3.5.2.1 | Paramètres simulation                                           | . 36 |
|    | 3.5.2.2 | MNT                                                             | . 36 |
|    | 3.5.2.3 | Maillage                                                        | . 36 |
|    | 3.5.3   | Définir les conditions aux limites                              | . 36 |
|    | 3.5.4   | Définir des résultats d'intérêt                                 | . 36 |
|    | 3.5.5   | Exécuter une simulation (calcul)                                | . 36 |
|    | 3.5.5.1 | Local                                                           | . 36 |
|    | 3.5.5.2 | À distance                                                      | . 36 |
|    | 3.5.6   | Analyser l'historique de la simulation                          | . 36 |
|    | 3.5.6.1 | Vue d'un graphique de simulation                                | . 36 |
|    |         |                                                                 |      |

EL, YS -- 2004-01-20

| 3.5.6.2   | Vue des paramètres d'entrées/sortie à chacune des étapes | 36 |
|-----------|----------------------------------------------------------|----|
| 3.5.6.3   | Modification de paramètres x itération en arrière        | 36 |
| 3.6 ACTIV | /ITÉ : VISUALISATION DE DONNÉES                          | 36 |
| 3.6.1 (   | Gestion de la visualisation                              | 36 |
| 3.6.1.1   | Ouvrir                                                   | 36 |
| 3.6.1.2   | Fermer                                                   | 37 |
| 3.6.1.3   | Enregistrer                                              | 37 |
| 3.6.1.4   | Enregistrer sous                                         | 37 |
| 3.6.2 V   | /isualiser graphiquement des données                     | 37 |
| 3.6.2.1   | Afficher des maillages                                   | 37 |
| 3.6.2.2   | Afficher des isolignes                                   | 37 |
| 3.6.2.3   | Afficher des isosurfaces                                 | 37 |
| 3.6.2.4   | Afficher des vecteurs                                    | 37 |
| 3.6.2.5   | Afficher des nœuds en 2D                                 | 37 |
| 3.6.2.6   | Afficher des nœuds en 3D (topographie)                   | 37 |
| 3.6.2.7   | Afficher des profils curvilignes                         | 37 |
| 3.6.3 C   | Construire des échelles de couleur (légendes)            | 37 |
| 3.6.4 (   | Festion de l'affichage                                   | 37 |
| 3.6.4.1   | Sélectionner un arrière plan                             | 37 |
| 3.6.4.2   | Modifier l'état d'une couche (affiché/non-affiché)       | 37 |
| 3.6.4.3   | Modifier l'ordre des couches d'affichage                 | 37 |
| 3.7 ACTIV | TTÉ : ANALYSE ET TRAITEMENT DES RÉSULTATS                | 37 |
| 3.7.1 S   | 'onde                                                    | 38 |
| 3.7.2 0   | Calculatrice                                             | 38 |
| 3.7.3 F   | Profil en long                                           | 38 |
| 3.7.4 F   | Projection                                               | 38 |
| 3.7.5 0   | Dutil de projection cartographique                       | 38 |
| 3.7.6 C   | Dutil de ligne                                           | 38 |
| 3.7.6.1   | Étudier les lignes de courant                            | 38 |
| 3.7.6.2   | Trouver la trajectoire Lagrangienne.                     | 38 |
| 3.7.6.3   | Mesurer des distances                                    | 38 |
| 3.7.7 0   | Dutil de surface                                         | 38 |
| 3.7.8 C   | Dutil de calcul de débit                                 | 38 |
| 3.8 ACTIV | ITÉ : CONSTRUCTION DE SÉRIES                             | 38 |
| 3.8.1 Å   | définir                                                  | 38 |
| 3.9 ACTIV | TTÉ : PUBLICATION DE RÉSULTATS                           | 38 |
| 3.9.1 II  | npression                                                |    |
| 3.9.2 R   | apports                                                  |    |
| 3.9.2.1   | Gestion des rapports                                     | 38 |
| 3.9.2.2   | Édition.                                                 |    |
| 3.9.3 H   | labillage d'écran                                        |    |
| 3.9.3.1   | Gestion des habillages d'écran                           |    |
| 3.9.3.2   | Édition                                                  |    |
| 3.9.4 A   | nimations                                                |    |
| 3.9.4.1   | Gestion des animations                                   | 39 |
| 3.9.4.2   | Édition                                                  | 39 |
|           |                                                          |    |

| 3.10 ACTIVITÉ : GESTION DE MACROS                                      |    |
|------------------------------------------------------------------------|----|
| 3.10.1 Gestion des scripts globaux                                     | 42 |
| 3.10.2 Importer                                                        | 42 |
| 3.10.3 Exporter                                                        |    |
| 3.10.4 Rechercher                                                      | 42 |
| 3.10.5 Modifier                                                        | 42 |
| 3.10.6 Supprimer                                                       | 43 |
| 3.10.7 Glisser-déposer et Raccourcis-clavier standards                 | 43 |
| 3.11 GESTION DES SCRIPTS LOCAUX                                        | 43 |
| 3.11.1 Edition – Déboguage                                             | 43 |
| 3.11.2 Exécution                                                       | 43 |
| 3.11.3 Raccourcis clavier                                              | 43 |
| 3.11.4 Macros                                                          | 44 |
| 3.11.4.1 Commencer l'enregistrement                                    | 44 |
| 3.11.4.2 Terminer l'enregistrement                                     | 44 |
| 3.11.4.3 Pause / reprise de l'enregistrement                           | 44 |
| 3.12 IDE EXTERNE                                                       | 44 |
| 3.12.1 Editeur                                                         | 44 |
| 3.12.1.1 Caractéristiques nécessaires pour l'intégration dans Modeleur | 44 |
| 3.12.1.2 Nouveau                                                       | 44 |
| 3.12.1.3 Ouvrir                                                        | 44 |
| 3.12.1.4 Editer                                                        | 45 |
| 3.12.1.5 Enregistrer                                                   | 45 |
| 3.12.1.6 Enregistrer sous                                              | 45 |
| 3.12.1.7 Fermer                                                        | 45 |
| 3.12.1.8 Quitter                                                       | 45 |
| 3.12.2 Débogueur                                                       | 45 |
| 3.12.2.1 Caractéristiques nécessaires pour l'intégration dans Modeleur | 45 |
| 3.12.2.2 Compiler                                                      | 45 |
| 3.12.2.3 Exécuter pas à pas                                            | 45 |
| 3.12.2.4 Visualisation de l'état des variables                         | 46 |
| 3.12.2.5 Exécuter                                                      | 46 |
| 3.12.2.6 Affichage des erreurs                                         | 46 |
| 4 ARCHITECTURE LOGICIELLE                                              | 47 |
| 4.1 BUS D'ÉVÉNEMENTS                                                   |    |
| 4.1.1 Terminologie de base                                             |    |
| 4.1.2 Fonctionnement général                                           |    |
| 4.1.2.1 La phase d'initialisation                                      | 48 |
| 4.1.2.2 La phase d'utilisation                                         | 48 |
| 4.1.2.3 La phase de fermeture                                          | 49 |
| 4.1.3 Événements                                                       | 49 |
| 4.1.4 Lien de type « direct »                                          | 49 |
| 4.2 Base de données                                                    | 50 |
| 4.3 SYSTEME DE VISUALISATION GRAPHIQUE                                 | 51 |
| 4.4 PLUG-IN                                                            | 52 |
| 4.4.1 Ajout d'un plug-in                                               |    |
| · · · ·                                                                |    |

|   | 4.4.2 | Gestion des menus                    |    |
|---|-------|--------------------------------------|----|
|   | 4.5 E | ENGIN DE SCRIPT                      | 53 |
|   | 4.5.1 | Interface utilisateur (UI)           |    |
|   | 4.5.2 | Calculatrice                         | 53 |
|   | 4.5.3 | Macros                               | 53 |
|   | 4.6 I | NSTALLATION VIA LE WEB               | 54 |
| 5 | GUI.  |                                      | 55 |
|   | 5.1 0 | DRGANISATION DES FENÊTRES            |    |
|   | 5.2 N | И́епи                                | 55 |
| 6 | AIDE  | , LANGUE ET DISTRIBUTION DU LOGICIEL | 57 |
| 7 | GLO   | SSAIRE                               | 59 |

#### **AVANT PROPOS**

Ce document constitue une version préliminaire des spécifications de Modeleur 2.0. Le contenu et la structure de ce document sont sujets à des changements. Il est donc possible que certaines des fonctionnalités décrites dans ce document n'apparaissent pas dans la version finale.

Certaines sections ont été travaillées et révisées en détail. Dans ces sections, le texte apparaît en noir. D'autres sections sont beaucoup moins matures, et le contenu devra être amélioré ou modifié. Dans ces sections, le texte apparaît en gris. À certains endroits, des remarques ont été insérées. Elles apparaissent en italique et sont encadrées.

Modeleur pourrait utiliser un modèle de données par copie ou par référence. La décision quant au mode à employer n'a pas encore été prise. C'est pourquoi dans le texte, il sera parfois question de ces modes. Les explications qui suivent aident à illustrer les avantages et les inconvénients de chacun des modes.

#### **MODE REFERENCE**

Lorsqu'une donnée A dépend d'une donnée B, elle prend une référence vers cette donnée pour l'utiliser. Un changement à la donnée B affectera la donnée A car elle détient une référence vers la donnée B.

**Avantages** : si l'on modifie une donnée au début de la chaîne de traitement, tous les maillons de la chaîne intégreront le changement. Ceci évite à l'usager de répéter toutes les tâches intermédiaires. De plus, le mode par référence diminue grandement le nombre de données générées, ce qui facilite leur gestion.

**Désavantages** : en modifiant une donnée, on peut introduire des effets néfastes sur toutes les données qui dépendent de cette donnée dans la chaîne de dépendance.

#### MODE COPIE

Lorsqu'une donnée A dépend d'une donnée B, elle fait une copie de cette donnée B pour l'utiliser. Un changement à la donnée originale n'affectera pas la donnée A.

Avantages : le lien direct entre les données est absent, ce qui évite le risque de modifier des données par erreur par l'intermédiaire d'un lien de dépendance.

**Désavantages** : le lien entre les données est absent, cela veut dire qu'un changement apporté à une donnée au début de la chaîne de traitement nécessite de ré-exécuter manuellement toutes les tâches intermédiaires. De plus, puisque le mode par copie génère une copie d'une donnée à chaque fois, la gestion des données devient difficile.

# **1. Introduction**

# **1.1 Sommaire**

Dans le cadre du projet SEGRI, une version 2.0 de Modeleur sera développée. La nouvelle version implantera les fonctionnalités nécessaires au projet, et aussi, dans la mesure du faisable, toute une gamme de fonctionnalités qui ont été demandées pas les usagers de la version 1.0.

# 1.2 Système existant

Plusieurs raisons justifient le développement d'une nouvelle version de Modeleur. En voici une liste abrégée:

• Le flot de travail dans Modeleur n'est pas aussi simple et fluide qu'il devrait l'être. Il n'est pas évident de pouvoir utiliser efficacement Modeleur sans être encadré lors des premières utilisations.

Solution : révision et simplification du flot d'activités afin de faciliter l'usage du logiciel. Ajout de fonctionnalités visant à rendre le contact avec Modeleur plus convivial. Développement d'un tutoriel.

• Les usagers de Modeleur ont demandé à ce que le logiciel puisse échanger des données provenant de bases de données relationnelles (ex : Oracle).

**Solution** : la migration du système de donnée actuel (hybride objet/relationnel) vers une base de données relationnelle basée sur un langage commun à toutes les base de données relationnelles : le SQL.

• Les jeux de données (projet) que doit manipuler le logiciel peuvent atteindre une taille énorme (plusieurs millions de points). Il devient parfois irréaliste de charger entièrement un jeu de données en mémoire.

**Solution** : utilisation d'une base de donnée relationnelle, jumelée à l'intégration du support des données GIS permettant de faire des requêtes spatiales

• Les usagers ont demandé l'ajout de fonctionnalités de visualisation graphique avancées. Le module de visualisation de Modeleur n'offre pas d'extension facile.

Solution : l'utilisation d'un système de visualisation externe qui offre les fonctionnalités recherchées, et des possibilités d'expansion futures.

• Avec l'architecture du logiciel actuel, il est très ardu, voire impossible d'ajouter des composants externes, sans avoir à rouvrir le logiciel et le reconstruire.

**Solution** : une architecture sous forme de bus logiciel, beaucoup plus ouverte à l'ajout de modules externes (plug-in).

# **1.3 Structure du document**

Ce document contient cinq sections principales :

- description des concepts;
- description fonctionnelle;
- description technique;
- interface utilisateur;
- aide, langue et distribution du logiciel.

La section description des concepts discute des aspects suivants : les concepts clés à la source de Modeleur 2.0, l'arrivée d'une base de données relationnelle, les zones d'études, etc.

La section description fonctionnelle décrit les activités pour réaliser une étude. Chacune des activités est détaillée en explorant les fonctionnalités offertes par chacune d'elles.

La section description technique présente les choix qui ont été faits à tous les niveaux en ce qui a trait à l'architecture du logiciel et aux aspects techniques du développement.

La section interface utilisateur (UI) décrit les grandes lignes de l'interface graphique de Modeleur. Il est question de l'organisation des fenêtres et des menus, et de la façon d'interagir avec ceux-ci.

La section description de l'aspect gestion discute des sujets suivants: les langues, le support d'aide, la distribution et les logiciels externes à installer.

# **2** Description des concepts

# 2.1 Concepts clés à la base de Modeleur

Il sera question des concepts clés à partir desquels Modeleur 2.0 a été repensé.

# 2.1.1 Cohérence

Modeleur a comme prémisse de base d'offrir un modèle de données cohérent. Étant donné le nombre élevé de données qui ont un lien entre elles, il est important de renforcer au maximum la cohérence.

### 2.1.2 Souplesse

Modeleur a pour objectif de fournir aux usagers de la souplesse pour réaliser tout ce qu'ils veulent.

# 2.2 Base de données relationnelle

Modeleur aura besoin d'une base de données relationnelle pour fonctionner. Il devra également supporter la coexistence d'une base de données locale et d'une base de données globale partagée entre les utilisateurs de Modeleur.

# 2.3 Zones d'étude

L'usager pourra déterminer une zone (ou région) d'intérêt sur laquelle il désire porter son étude.

# **3** Description fonctionnelle

Modeleur 2.0 fonctionnera à l'aide d'activités liées typiquement aux tâches de modélisation. La plupart des tâches-clé de Modeleur pourront être regroupées sous l'une ou l'autre de ces activités. Ces activités suivent un flot particulier, mais qui implique parfois des retours en arrière. Une activité a pour but d'accomplir une certaine partie du travail de modélisation hydrodynamique.

Les activités que l'on retrouvera dans Modeleur 2.0 sont les suivantes :

- Gestion des données
- Validation des données
- Modélisation numérique de terrain (MNT)
- Maillage
- Simulation
- Publication des résultats

Ces activités sont articulées autour du modèle suivant :

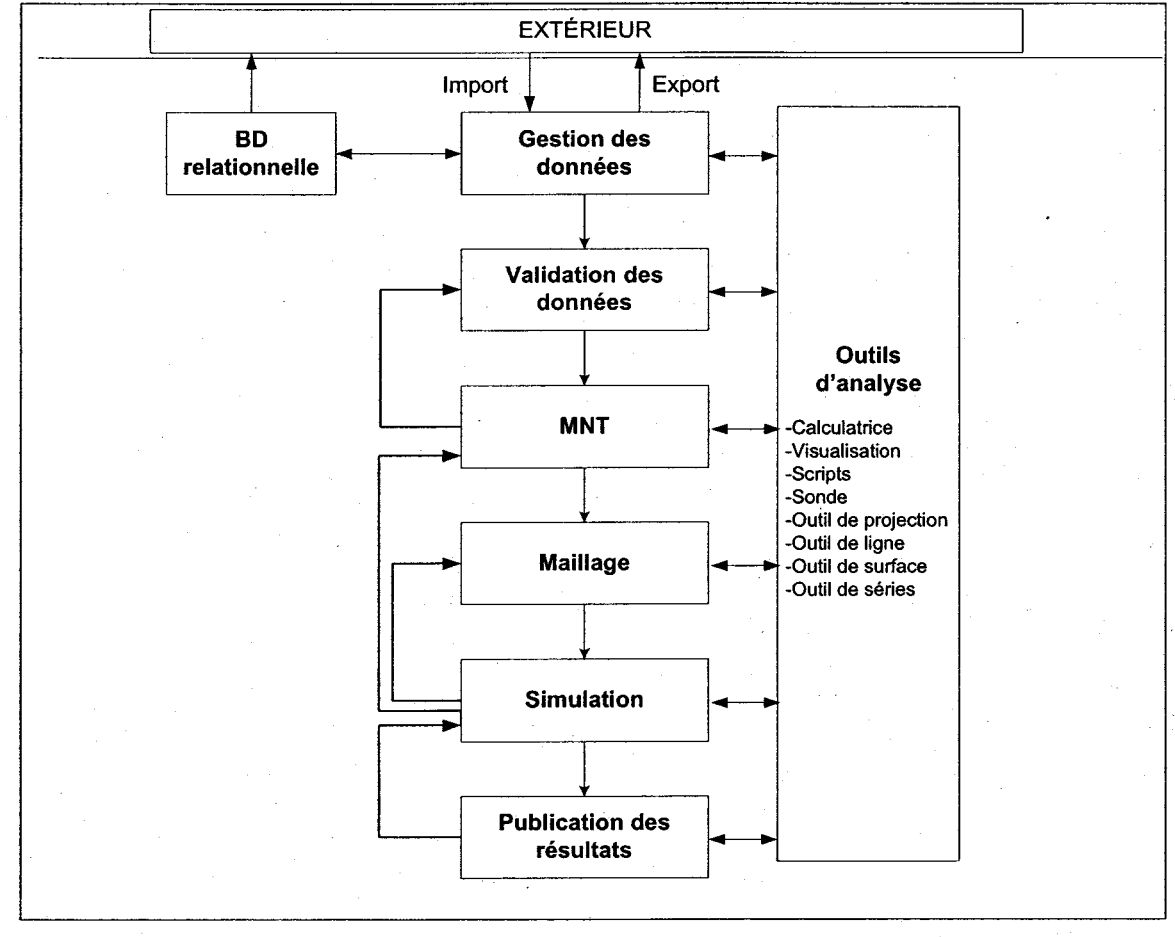

7

#### **INRS-ETE**

Gravitant autour des activités qui viennent d'être mentionnées, un groupe d'outils qui peuvent être utilisés à tout moment pour interagir avec le système afin d'y effectuer des tâches d'analyse. Ces outils sont :

- les scripts;
- la calculatrice;
- la visualisation des données;
- la sonde;
- l'outil de ligne;
- l'outil de surface;
- la projection;
- le calcul de débit.

Une activité découpe un groupe de fonctionnalités, relativement distinctes. L'extrant du travail fait dans une activité peut être réutilisé dans une autre activité, si au préalable, il a été sauvegardé.

# 3.1 Activité : Gestion des données

# 3.1.1 Gestion de projets

#### 3.1.1.1 Nouveau

#### Basé sur un projet dans la BD locale

Le projet peut être créé à partir d'un projet déjà présent dans la base de donnée locale.

**MODE REFERENCE**: Une référence est faite à l'autre projet. Les entités référencées ne peuvent pas être effacées. Elle sont uniquement disponible en mode lecture.

**MODE COPIE:** Une copie de tous les composants du projet source est faite. L'usager peut donc modifier ses composants sans altérer le projet source.

#### Basé sur un projet dans la BD externe

L'usager peut créer un projet à partir d'une base de données externe. Celle-ci doit avoir été configurée au préalable.

#### 3.1.1.2 Ouvrir

L'usager peut ouvrir un projet existant.

### 3.1.1.3 Fermer

L'usager peut fermer un projet. L'usager se verra demander s'il désire sauvegarder les données qui ne l'ont pas été.

# 3.1.2 Importer des données

#### 3.1.2.1 À partir de fichiers

L'usager peut effectuer des opération d'importation à partir de fichiers. L'usager peut importer plusieurs fichiers simultanément.

#### 3.1.2.2 À partir d'une base de données externe

#### 3.1.3 Exporter des résultats

3.1.3.1 Vers une base de données externe

### 3.1.3.2 Vers des fichiers

# 3.1.4 Voir le nom des données d'un projet

L'usager peut voir via une arborescence les données d'un projet (incluant les résultats de calculs). L'arborescence affiche le nom des données. Cette vue peut être soumise à un filtre ou à une requête faite par l'usager.

### 3.1.5 Effacer une donnée de projet

L'usager peut effacer une donnée s'il n'y a aucune autre donnée qui dépend d'elle.

### 3.1.6 Voir le graphe des dépendances d'une donnée

L'usager peut voir quelles sont les données qui dépendent d'une donnée particulière.

# 3.1.7 Voir les informations sur une donnée

Les informations sur les données d'un projet peuvent être vues et certaines peuvent être modifiées.

# 3.1.8 Visualiser les données (vue tabulée)

Une donnée de projet (incluant les résultats de calculs) peut être visualisée sous forme tabulée (style Excel).

# 3.1.9 Trier les données

À l'aide de requêtes SQL, les données peuvent être triées et filtrées selon différents critères.

# 3.2 Activité : Validation des données de terrain

Cette activité a pour but de valider les données de terrain qui ont été importées à l'Activité : Gestion des données.

Dans un premier temps, l'usager pourra importer les types de données suivants: topographie, substrat. Par la suite, d'autres types de données pourront être intégrés à Modeleur, notamment des données météo (vent, glace, précipitation, couverture nuageuse, etc.), des données de plantes ou d'utilisation du sol.

L'usager aura à interagir avec des points de mesure. Un point possède une coordonnée  $\{x,y\}$  et des attributs. Les attributs d'un point sont constitués de variables qui décrivent l'information en ce point. Ces variables peuvent être des valeurs numériques, des chaînes de caractères, ou autres.

Par exemple, un point de topographie possède au moins comme attribut, une valeur numérique z (altitude), alors qu'un point de substrat possède comme attributs, sept valeurs numériques (répartition des catégories granulométriques en %).

Quand un point de terrain est importé, on importe du même coup toutes les valeurs de cette donnée  $\{x, y\}$ , <a tributs>. L'ensemble des points forme un semi de points de terrain.

Il y a deux types de points :

- 1) ceux qui proviennent d'une mesure sur le terrain
- 2) ceux qui éventuellement ont été ajoutés par l'usager

La principale tâche que l'usager doit accomplir est de désactiver certains points aberrant qui ne sont pas cohérents dans son système de validation. L'usager peut faire appel à des filtres pour l'aider à déterminer quels doivent être les points à désactiver.

Les points désactivés ne sont pas effacés (perdus); l'usager peut donc en tout temps revenir aux données qui ont été mesurées. L'usager peut également ajouter des points manuellement ou modifier la valeur des attributs de certains points.

L'usager peut spécifier une zone d'étude (voir 2.3), c'est-à-dire qu'il peut indiquer une région de l'espace délimitant le secteur de données avec lequel il désire travailler. Cette fonctionnalité est disponible car il arrivera très souvent que l'usager ne sera pas intéressé à travailler sur son jeu de données en entier.

#### **INRS-ETE**

Les données recueillies peuvent varier dans le temps. C'est-à-dire qu'une donnée peut avoir été mesurée au même endroit  $\{x,y\}$ , mais à différents moments (différentes campagnes de terrain). Lors de l'importation de données réparties dans le temps, les points de chaque pas de temps sont importés. Ceci a pour effet de produire un semi de points pour chaque pas de temps (ou campagne de terrain).

L'usager doit spécifier quel est le pas de temps actif (c'est-à-dire le semi de point à afficher). Un point désactivé dans un pas de temps est désactivé dans tous les pas de temps. En contrepartie, l'usager peut modifier la valeur des attributs d'un point dans un semi de points à un pas de temps précis, opération qui n'affecte pas les autres pas de temps.

L'usager peut faire calculer et associer automatiquement une échelle de précision à chacun des points de son semi. Cette échelle pourra être déterminée de plusieurs façons; par exemple, en fonction des points voisins. Le but de cette opération est de permettre aux usagers de sélectionner des points servant à représenter une certaine précision.

L'échelle de précision est une valeur qui qualifie le niveau de précision pour lequel le point peut être ignoré. L'échelle de précision sert à enlever des points redondants ou superflus, tout en atteignant un niveau de précision demandé. Ainsi, tous les points qui ont une valeur d'échelle de précision plus petite que le niveau demandé pour un calcul / affichage peuvent être ignorés. Les intervalles de valeur pour l'échelle de précision sont à déterminer.

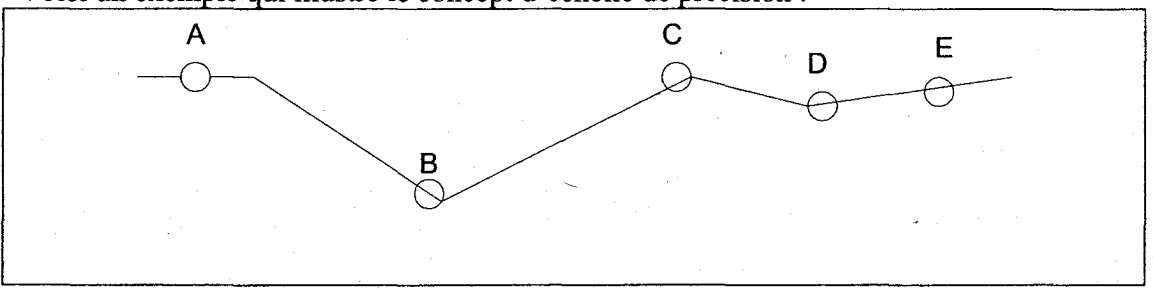

Voici un exemple qui illustre le concept d'échelle de précision :

Si le point D est enlevé, il y a une perte de précision moindre que si on retire le point B. L'échelle sera utilisée par les autres modules, lorsqu'on voudra calculer / afficher en acceptant une marge d'erreur sur les données.

- <u>MODE REFERENCE</u>: Les usagers utilisent directement les semis de points par référence à l'étape du MNT (voir activité 3.3). Ainsi, un changement fait dans un semi de points aura un impact sur les MNT auxquels il est relié.
- <u>MODE COPIE:</u> Une fois nettoyé, le semi de points de terrain pourra être généré pour devenir une composante de terrain. L'usager pourra utiliser la composante de terrain ainsi générée pour monter son MNT (Modèle Numérique de Terrain) (voir activité 3.3). Une composante de terrain qui a été générée ne peut être modifiée par la suite.

EL, YS –2004-01-20

Au moment de la génération de la composante de terrain, une échelle de précision est attribuée à chaque point.

# 3.2.1 Gestion

#### 3.2.1.1 Nouveau

L'usager a le loisir de construire un semi de points de terrain, à partir de zéro, c'est-à-dire en y spécifiant tous les points (ex : cas académique). L'usager doit spécifier dans quel repère cartographique se situera son semi de points de terrain. Il doit également spécifier quel type de semi de points de terrain il désire créer (topographie, substrat, vent, etc.).

### 3.2.1.2 Ouvrir

L'usager peut ouvrir un semi de points de terrain existant. En fonction du type de donnée à la source de ce semi de points de terrain, le type d'affichage sera différent. L'usager peut spécifier une zone d'étude (voir 2.3).

#### 3.2.1.3 Fermer

L'usager peut fermer un semi de points de terrain. L'usager se voit demander s'il désire sauvegarder son semi de points de terrain, si celui-ci a été modifié.

#### 3.2.1.4 Enregistrer

Le semi de points de terrain est sauvegardé sous son nom actuel.

#### 3.2.1.5 Enregistrer sous

Le semi de points de terrain est sauvegardé sous le nom spécifié par l'usager. Un nouveau semi de points est alors créé.

L'usager peut spécifier un zone d'étude pour ne créer son nouveau semi de points qu'à partir d'une portion du domaine (sous ensemble de points).

### 3.2.2 Points

#### 3.2.2.1 Sélectionner des points

L'usager peut sélectionner un ou des points, individuellement ou par zone. Il peut alors éditer ou effacer ce ou ces points. Les points qui sont sélectionnés endossent une couleur différente de ceux qui ne le sont pas.

#### Individuellement

L'usager se voit offrir deux moyens pour sélectionner les points individuellement :

- il peut sélectionner un point à la fois en cliquant sur le point en question.
- il peut également sélectionner plusieurs points en maintenant la touche CTRL enfoncée, et en cliquant sur les points à sélectionner.

#### Par zone

En maintenant le bouton de la souris enfoncé, il peut agrandir et rapetisser une zone de sélection rectangulaire. Ceci a pour effet de sélectionner tous les points contenus dans la zone.

Une fois la boîte de sélection construite, celle-ci reste active et l'usager peut alors la déplacer et la redimensionner. Ceci a pour effet de sélectionner tous les points qui se retrouvent dans les limites de la boîte. La boîte de sélection peut également être déplacée à l'aide du clavier.

L'usager peut également construire une zone de sélection en construisant un polygone fermé. L'usager a alors la souplesse de contourner les points qu'il désire. Cette zone de sélection peut également être déplacée et éditée.

L'usager peut sélectionner un point, appuyer sur SHIFT et sélectionner un autre point. Ceci aura pour effet de sélectionner tous les points qui se retrouvent entre ces deux points.

L'usager peut écrire un script lui permettant de sélectionner des points.

#### 3.2.2.2 Créer des points

L'usager peut créer des points manuellement à l'aide de la souris. L'usager peut également ajouter un ou plusieurs points à son semi de points de terrain, en spécifiant la coordonnée exacte où le point doit être ajouté.

Cette opération est également accessible via un script, ce qui permet à l'usager de modifier son terrain automatiquement, ou même d'en créer un de toute pièce, sans avoir à manipuler l'interface graphique.

#### 3.2.2.3 Activer / désactiver des points

L'usager peut activer / désactiver un point, que ce soit un point usager ou un point mesuré. Un point inactif sera ignoré par la composante de terrain qui sera générée par la suite au même titre que s'il avait été effacé.

L'usager peut désactiver des points en fonction de leur échelle de précision. Ceci permet à l'usager de ne garder que les points qui sont essentiels dans le cadre de son problème.

#### 3.2.2.4 Déplacer des points

L'usager peut déplacer les points qu'il a lui même ajouté. Ceux qui sont issus d'une mesure ne peuvent être déplacés.

#### 3.2.2.5 *Effacer des points*

L'usager peut effacer des points qui ont été ajoutés en les sélectionnant à l'aide de la souris ou en spécifiant la coordonnée exacte du point à effacer.

#### 3.2.2.6 Importer des points

L'usager peut importer une zone de points provenant d'un ou plusieurs autres jeux de données. L'usager peut spécifier un sous-domaine des données qu'il désire intégrer dans son semi de points de terrain. Le sous-domaine pourra être spécifié à l'aide de l'outil de spécification des sous-domaines. Cette opération pourra être utilisée pour générer des semis de points combinés.

- <u>MODE REFERENCE</u>: Les points qui seront modifiés ou désactivés dans le semi de points combiné seront également modifiés ou désactivés dans le semi de points duquel ils originent.
- MODE COPIE: Les points qui seront modifiés ou désactivés dans le semi de points combiné ne le seront pas dans le semi de points duquel ils originent.

# **3.2.3** Information portée par les points

#### 3.2.3.1 Editer l'information

L'usager peut modifier les attributs des points du semi. Le format dans lequel les attributs sont présentés dépend du type des attributs. Les attributs sont les mêmes pour chacun des points du domaine.

Les points qui proviennent d'une mesure gardent en mémoire leur valeur originale. Si l'usager n'est pas satisfait des changements qu'il a faits, il peut toujours remettre le point à sa valeur d'origine (valeur mesurée).

#### 3.2.3.2 Filtrer l'information

L'usager peut faire appel à des filtres afin de déterminer les points qui doivent être désactivés. Les filtres sont des algorithmes appelables à partir d'un script et qui répondent à un API particulier.

#### Algorithmes de filtrage

L'API que le script doit respecter est le suivant : Filtre (Point[] in, Cote [] out)

En entrée, le script se voit passer la liste des points du semi de points courant (en fonction de la zone d'étude active s'il y a lieu), un point contenant une coordonnée  $\{x,y\}$  et des attributs. Les attributs peuvent être de différents types. En sortie, le filtre fournit une cote entre 0 (mauvais) et 1 (excellent) pour chacun des points. Cette cote sera utilisée pour déterminer si le point doit être désactivé. Par exemple, le calcul de la cote du point pourrait être basé sur l'écart de valeur de ce point par rapport aux points voisins.

#### Outil de filtrage

L'usager peut faire appel à un outil pour enchaîner une suite de filtres pour aider à trouver les points qui doivent être désactivés dans un semi de points (Figure 3-1). L'usager peut effectuer les actions suivantes sur un modèle de filtrage : créer, charger, sauver, sauver sous.

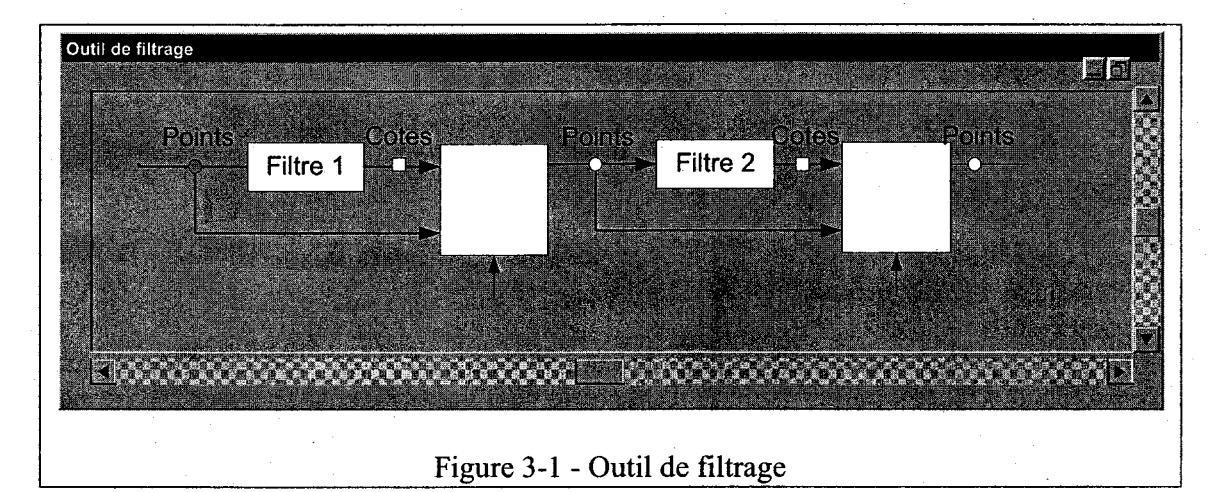

Cet outil fonctionne en mettant en série une suite de blocs de filtrage. Un bloc de filtrage est constitué d'un semi de points d'entrée, d'un semi de points de sortie, d'un ou plusieurs filtres en parallèle et d'un bloc d'élimination caractérisé par une cote d'acceptation, tel qu'illustré dans la Figure 3-2. La cote d'acceptation sert à déterminer si un point doit rester actif, ou être désactivé.

#### **INRS-ETE**

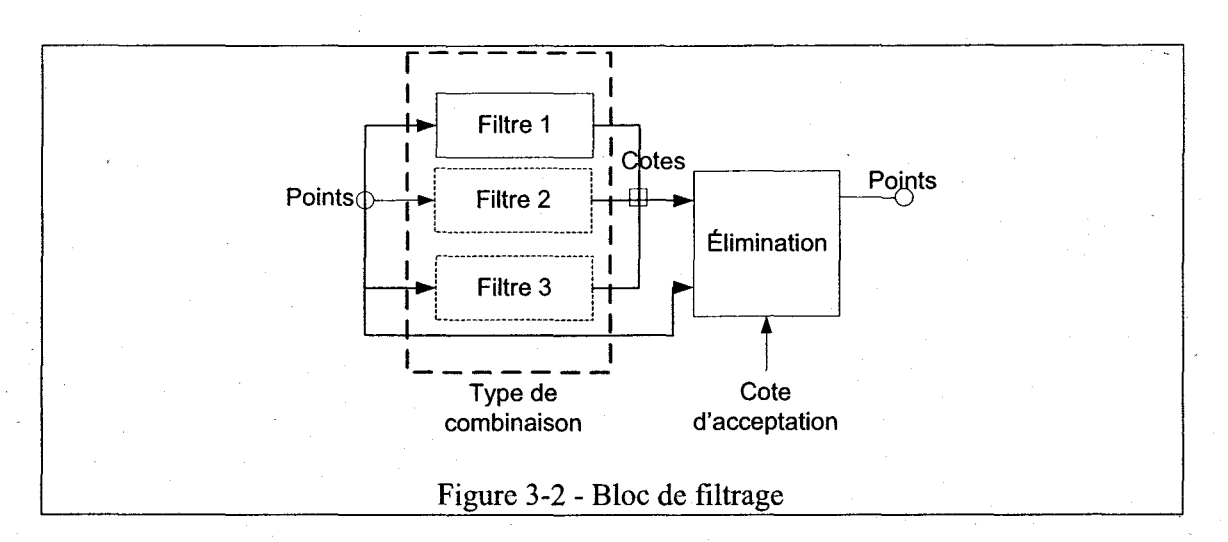

L'usager peut placer plus d'un filtre dans un bloc de filtrage. Lorsque c'est le cas, il doit alors spécifier le type de combinaison qui sera utilisée pour produire la cote de sortie pour ses filtres. Par exemple, la combinaison pourrait être faite à partir de la moyenne des cotes produites par tous les filtres ou encore en donnant un poids prédominant à l'un des filtres.

Lors de l'ajout ou de l'insertion d'un bloc filtre, par défaut, le nombre de filtres est fixé à 1 et la cote d'acceptation est fixée à 0.5

L'usager peut ajouter, insérer et enlever un bloc de filtrage à son modèle. Il peut également activer/désactiver un bloc de filtrage.

Le semi de points en entrée est toujours le semi de points en cours. L'usager peut mettre des points d'arrêt aux points marqués d'un cercle ou d'un carré, pour analyser les cotes et l'état du semi de points à cette étape du processus. Cette fonctionnalité est intéressante car elle permet de prendre une décision sur la cote d'acceptation à fixer pour chaque bloc de filtrage. L'usager peut également décider d'activer/désactiver un bloc de filtrage en fonction de ce qui a été analysé.

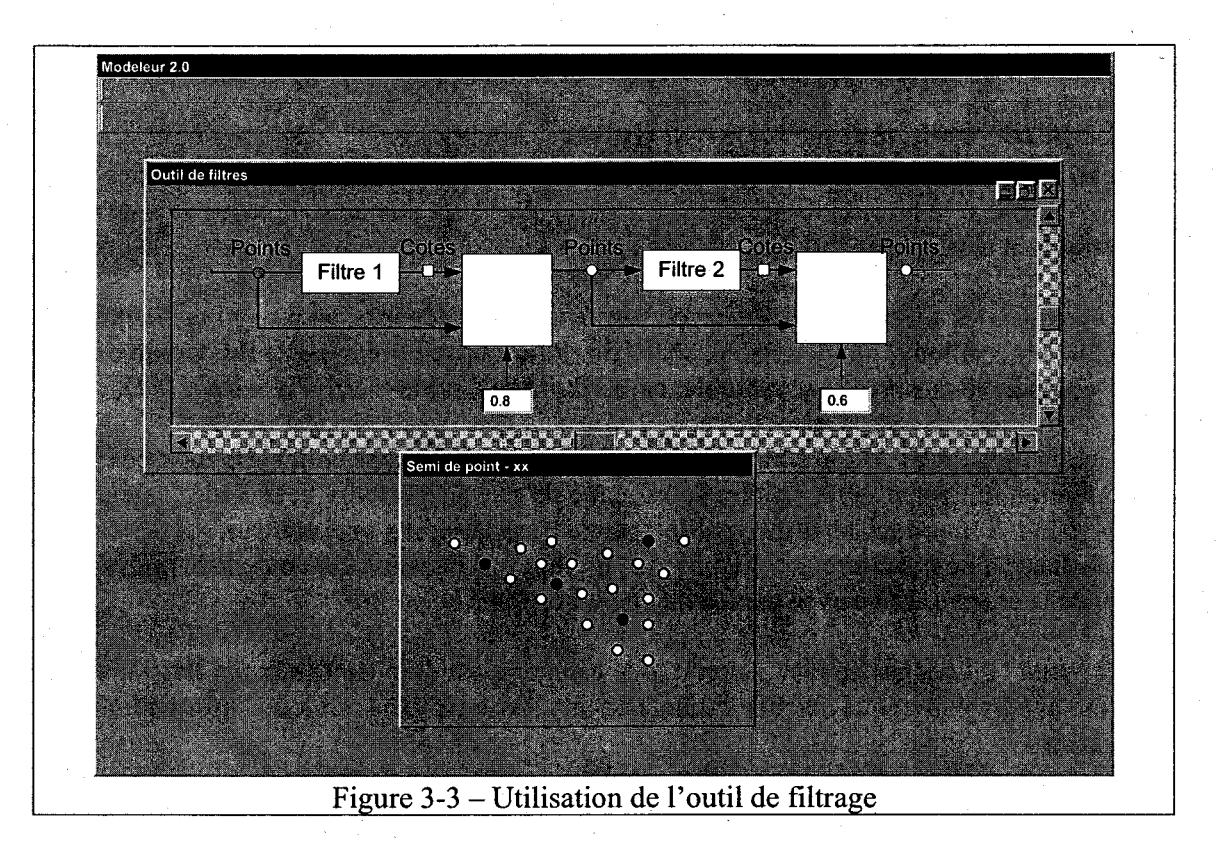

Les points qui ont été désactivés dans le semi de point présent au début du modèle de filtrage sont marqués d'une couleur ou d'un symbole.

Aux points marqués d'un carré, l'usager peut obtenir les isolignes ou les isosurfaces de cotes pour les points de son domaine. Ceci pourra servir si l'usager désire déterminer comment la cote est répartie sur son domaine. Il pourra ainsi identifier les zones où la cote est basse et confirmer qu'elle correspondent effectivement aux zones problématiques de son domaine.

Aux points marqués d'un carré, l'usager peut avoir accès à un histogramme de répartition. Cet histogramme sert à illustrer la répartition des cotes entre 0 et 1. Cette information pourra aider l'usager à déterminer la cote d'acceptation.

L'usager peut également voir les données (cotes ou semis) sous forme tabulée.

#### 3.2.3.3 Lisser l'information de jeux de données limitrophes

L'usager peut effectuer une opération d'interpolation entre deux groupes de points. Cette opération pourra être utilisée pour ajuster les points de deux jeux de données qui sont limitrophes. Le but de la manœuvre est de rendre la zone de transition entre les deux jeux de données plus fluide. L'usager peut spécifier l'algorithme d'interpolation utilisé.

#### 3.2.3.4 Afficher l'information portée par les points de terrain

#### Affichage 2D – catégories avec vue non numérique

Cet affichage est utilisé pour représenter les données qui réfèrent à des catégories non numériques et à leur répartition sur chaque point  $\{x, y\}$  du domaine. Les données de type substrat font partie de ce groupe.

Par exemple, les substrats peuvent se classer dans sept catégories ou plus : bloc métrique, bloc, galets, cailloux, gravier, sable, sable fin. Pour chaque point  $\{x,y\}$  du domaine, une répartition a été mesurée (par exemple, cailloux = 80%, sable = 20%, le reste = 0%).

Chaque point  $\{x,y\}$  d'un semi de points de terrain de type catégorie possède une information indiquant la répartition de chacune de ses catégories. Chacune des catégories correspond à une couche d'information auquel est associée une couleur. Ces couches d'information peuvent être activées ou désactivées par l'usager. La couleur du point sera celle de la couche active avec la plus haute répartition à ce point.

Ceci permet à l'usager de bien situer quelle catégorie est dominante sur son territoire. En jouant avec l'état (actif/inactif) d'une couche, l'usager peut cibler l'information qui l'intéresse.

#### Affichage 2D – catégories avec vue numérique

Cet affichage est utilisé pour représenter certains aspects des données qui réfèrent à la valeur numérique d'une catégorie. Par exemple, les valeurs numériques des données de type substrats pourraient être : diamètre d'un bloc métrique = 10 m, diamètre d'un bloc = 1.0 m, diamètre d'un galet = 0.25 m, etc. Pour chaque point  $\{x,y\}$ du domaine, une répartition a été mesurée (par exemple, cailloux = 80%, sable = 20%, le reste = 0%).

Avec cette information, il est possible de déterminer le diamètre moyen, le diamètre minimum/maximum de chacun des points. Une fois l'information recueillie, il est possible de reporter le tout sur une échelle de couleur pour représenter l'information sur le domaine entier.

#### Affichage 2D – avec vecteurs

L'affichage 2D avec vecteur pourrait permettre de visualiser les données de terrain de type vectoriel, comme le vent, la vitesse du courant ou les contraintes de frottement.

#### Affichage 3D

L'affichage 3D pour les données est utilisé pour représenter les données topographiques, mais pourrait être utilisé pour toute donnée qui s'exprime avec un scalaire. Avec cette vue, l'usager pourra visiter son domaine, et plus facilement déceler les anomalies.

#### 3.2.3.5 Voir les données dans une table

L'usager a accès à une vue des données (ou une partie des données) sous forme tabulaire. Il peut ainsi voir les coordonnées  $\{x,y\}$  et l'information. Le tableur associé est alors démarré (ex : Microsoft Excel).

# 3.2.4 Gestion du temps

#### 3.2.4.1 Sélectionner le pas de temps actif

Pour les données recueillies à différent pas de temps, l'usager peut sélectionner quel pas de temps est le pas de temps actif. Le semi de points de terrain à ce pas de temps est alors affiché, et l'usager peut interagir avec lui.

### 3.2.4.2 Comparer les données de différents pas de temps

L'usager peut comparer ses données en ouvrant un semi de points de terrain à un temps 't1', et le même semi de points de terrain à un temps 't2', dans des fenêtres séparées.

#### 3.2.4.3 Enchaîner les données sous forme d'animation

L'usager peut afficher les pas de temps d'un même semi de points, à tour de rôle. En d'autres mots, il voit l'état de son semi de points à chacun des pas de temps, ce qui s'articule sous forme d'une animation. L'usager peut fixer l'intervalle de temps entre chacune des « images » de l'animation. Ceci permet à l'usager de visualiser les variations dans ses données à travers le temps.

Il est important de voir que lorsque des jeux de données de grande taille sont manipulés, l'usager n'aura d'autre choix que de spécifier une zone d'étude ou utiliser l'échelle de précision pour ne garder que les points d'une certaine précision, s'il veut être en mesure d'utiliser la fonctionnalité « animation ».

# 3.3 Activité : MNT

L'extrant de cette étape est un Modèle Numérique de Terrain (MNT). Le MNT décrit chacun des aspects du terrain sur lequel l'usager désire baser son étude.

Un MNT contient un nombre non déterminé de partitions de données. Le nombre est indéterminé à priori car c'est à l'usager de déterminer de quoi sera construit son MNT.

Chaque partition décrit un aspect particulier du terrain (exemple : topographie, substrat, etc.). Il existe des partitions spécialisées et des partitions génériques, lesquelles seront décrites dans les pages subséquentes.

Un MNT peut contenir les types de partitions spécialisées suivants: topographie, substrat, glace, vent, frottement de Manning. Il important de voir que la liste pourrait s'allonger au cours du projet.

Les partitions spécialisées sont construites en superposant des couches de données. Une couche de données est construite de sous-domaines auxquels est associé un même jeu de données. Les couches de données se voient donner des ordres de priorité. La couche de données se retrouvant à l'avant-plan est celle qui sera utilisée.

La zone commune à toutes les partitions d'un MNT est appelée « squelette du MNT ». Le squelette du MNT pourra servir lors de la construction d'un maillage, pour s'assurer que le maillage ne dépasse pas la zone de données partagée par toutes les partitions du MNT.

Il est possible de créer une couche de données qui couvre tout le domaine d'intérêt, à laquelle on associe la valeur « 0 ». La valeur « 0 » signifie qu'il n'y a pas de données, mais que le « squelette du MNT » ne doit pas considérer cela comme un trou.

# 3.3.1 Interface usager

À la création ou à l'ouverture du MNT, l'usager se voit présenter une fenêtre contenant le gestionnaire de partitions avec une arborescence des partitions contenues dans ce MNT. On peut y voir toutes les partitions du MNT, et ainsi en ajouter, en enlever, en enregistrer.

Il y a également une vue avec onglets (voir Figure 3-4) qui permet de visiter chacune des partitions du MNT. L'usager peut donc modifier chacune de ses partitions et naviguer d'une partition à l'autre. Quand il change d'onglet, les changements faits à la partition en cours sont gardés en mémoire, mais ne sont pas sauvegardés.

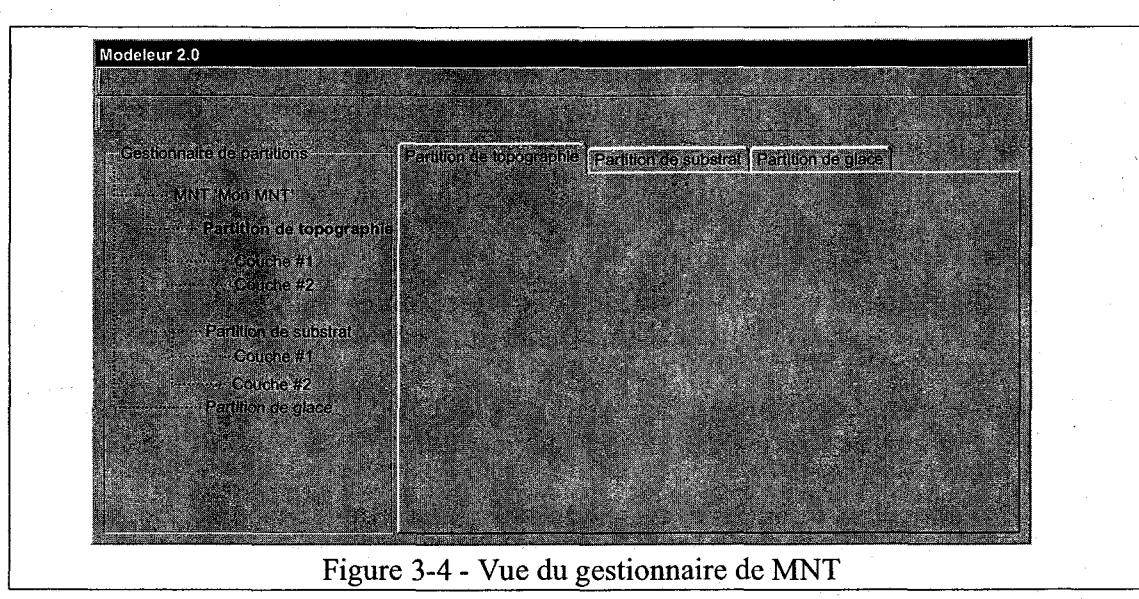

Remarque : L'usager ne peut manipuler qu'un seul MNT à la fois. Lorsqu'il désire en ouvrir ou en créer un, il se voit demander de fermer le MNT en cours s'il y a lieu. Ce n'est pas certain que c'est la bonne solution, car il pourrait être intéressant d'avoir deux MNT et de pouvoir faire du copier / coller de partitions ou de couches.

# 3.3.2 Gestion d'un MNT

- <u>MODE REFERENCE</u>: Une même partition peut être liée à plus d'un MNT. Bien qu'une partition doit être créée dans le cadre d'un MNT, celle-ci peut continuer d'exister même si elle n'est reliée à aucun MNT.
- <u>MODE COPIE</u>: Une partition est obligatoirement liée à un MNT. Toutefois, l'usager peut importer une partitions d'un autre MNT, ce qui a pour effet de copier la partition en question dans le MNT en cours. Aucun lien n'est gardé vers le MNT ou la partition source. Ceci fait que tout changement demeurera local au MNT en cours.

#### 3.3.2.1 Nouveau

#### MNT vide

Il y a création d'un MNT vide. Tout ce que l'usager peut faire à cette étape, c'est d'ajouter des partitions à son MNT.

#### MNT existant

- <u>MODE REFERENCE:</u> Il y a création d'un MNT qui fait référence aux mêmes partitions que le MNT existant. Les modifications faites sur ces partitions auront donc effet sur le MNT existant ou tout autre MNT faisant référence à ces partitions.
- <u>MODE COPIE</u>: Il y a création d'une copie d'un MNT existant et de ses partitions. Les modifications faites sur le nouvel MNT n'altéreront donc pas le MNT existant ou tout autre MNT.

#### 3.3.2.2 Ouvrir

Il y a ouverture d'un MNT existant. Toutes les partitions contenues dans ce MNT sont également ouvertes. L'usager peut donc naviguer d'une partition à l'autre en changeant d'onglet ou à l'aide du gestionnaire de partitions.

#### 3.3.2.3 Fermer

Il y a fermeture du MNT courant. Au préalable, l'usager se voit demander s'il désire enregistrer son MNT.

#### 3.3.2.4 Enregistrer

Il y a sauvegarde du MNT en cours. Ceci a pour effet d'enregistrer toutes les partitions contenues dans ce MNT. À partir de toutes les partitions dans le MNT, il y a génération du « squelette du MNT ».

- <u>MODE REFERENCE</u>: Tous les MNT qui utilisent les partitions dans le MNT voient le changement les affecter car ils font référence aux même partitions. L'usager reçoit une mise en garde qui indique quels sont le MNT qui seront touchés.
- MODE COPIE: Le changement reste local au MNT en cours.

#### 3.3.2.5 Enregistrer sous

Il y a sauvegarde du MNT en cours sous le nom spécifié par l'usager. À partir de toutes les partitions dans le MNT, il y a génération du « squelette du MNT ».

- <u>MODE REFERENCE</u>: Les partitions contenues dans le MNT en cours sont sauvegardées. Tous les MNT qui utilisent ces partitions voient le changement les affecter. L'usager reçoit une mise en garde qui indique quels sont les MNT qui seront touchés.
- <u>MODE COPIE:</u> Les partitions contenues dans le MNT en cours sont copiées avec le nouvel MNT. Le changement reste local et aucun autre MNT n'est affecté.

# 3.3.3 Gestion des partitions d'un MNT

#### 3.3.3.1 Nouvelle partition

Lorsque l'usager a créé ou a ouvert un MNT, il peut y ajouter une partition. L'usager doit spécifier le type de partition qu'il désire ajouter. Un même type de partition peut être présent plusieurs fois dans un MNT. L'ajout d'une partition a pour effet d'insérer un nouvel onglet.

#### 3.3.3.2 Ajouter une partition existante

L'usager peut choisir d'ajouter une partition existante à son MNT. L'usager peut alors visualiser la partition qui a été chargée et la modifier en la sélectionnant.

- <u>MODE REFERENCE</u>: La partition ajoutée au MNT fait référence à une partition existante. Tout changement à cette partition sera répercuté sur tous les MNT utilisant cette partition.
- <u>MODE COPIE</u>: La partition ajoutée au MNT est une copie d'une partition existante. Tout changement restera local au MNT courant.

### 3.3.3.3 Enregistrer

L'usager a la possibilité d'enregistrer une partition. Il est important de voir que c'est uniquement la partition qui est sauvegardée. Elle ne garde pas de liens avec le MNT courant.

#### 3.3.3.4 Enregistrer sous

L'usager a la possibilité d'enregistrer une partition sous un nouveau nom. Elle ne garde pas de liens avec le MNT courant.

#### 3.3.3.5 Retirer

L'usager peut retirer une partition du MNT. Ceci aura pour effet d'enlever le lien entre la partition et ce MNT. Après ce type d'opération, il est possible que la partition ne soit liée à aucun MNT. L'usager se verra offrir le choix d'effacer de façon permanente la partition.

# 3.3.4 Partitions spécialisées

La gestion des partitions spécialisées est basée sur un principe de superposition de couches de données en fonction de leur priorité. Les jeux de données associés aux couches qui se retrouvent à l'avant plan seront ceux qui seront utilisés lorsque l'information sera portée sur un maillage.

L'action d'effectuer un double-clic sur une couche ou une partition, a pour effet de changer le contenu affiché dans la fenêtre « vue » (Figure 3-5).

Si le double-clic a eu lieu sur une couche, la fenêtre « vue » affiche une vue sur cette couche, permettant de la modifier.

Si le double-clic a eu lieu sur une partition, la fenêtre « vue » affiche la vue effective de la partition. Les couches sont ainsi superposées l'une sur l'autre en ordre de priorité croissante. Si l'usager n'est pas satisfait du résultat obtenu, il peut changer l'ordre de priorité des couches, ajouter une nouvelle couche ou modifier une couche existante.

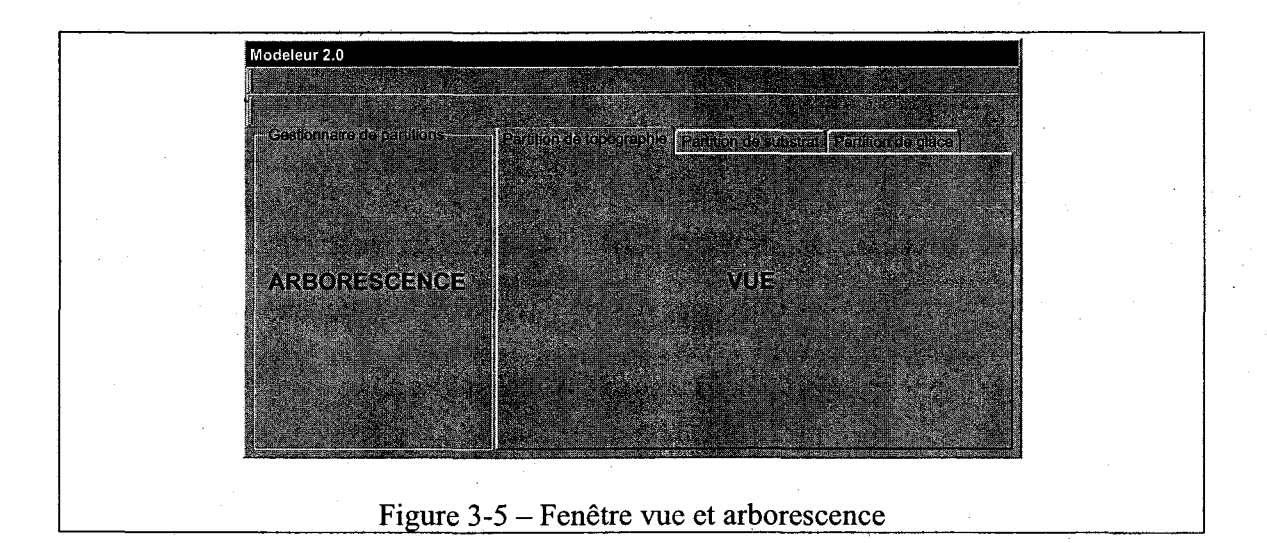

EL, YS -2004-01-20

L'usager accorde une priorité aux couches de données en les déplaçant dans une arborescence. Par exemple, dans la première partie de la Figure 3-6, la couche A est prioritaire alors que dans la seconde partie de la couche B est prioritaire.

| Gestionnaire de partitions     | Gestionnaire de partitions |
|--------------------------------|----------------------------|
| MNT 'Mon MNT'                  | ············ MNT 'Mon MNT' |
| ····- Partition de topographie | Partition de topographie   |
| Couche A                       | Couche B                   |
| Partition de substrat          | Partition de substrat      |
| E Partition de glace           | E Partition de glace       |
|                                |                            |

Figure 3-6 – Arborescence des partitions

Une couche de données est constituée d'un ou plusieurs sous-domaines qui se voient assignés un jeu de données commun. Le ou les sous-domaines d'une couches doivent obligatoirement se trouver dans la limite du jeu de données.

Dans la Figure 3-7, la couche A est associée au jeu de données J1. La couche B est associée au jeu de données J2. Ces deux couches ne sont constituées que d'un seul sousdomaine, qui dans ce cas particulier, correspond à la limite de validité des jeux de donnée.

La zone hachurée représente la zone couverte par chacune des couches de données. Les lignes pointillées représentent les limites de validité des jeux de données.

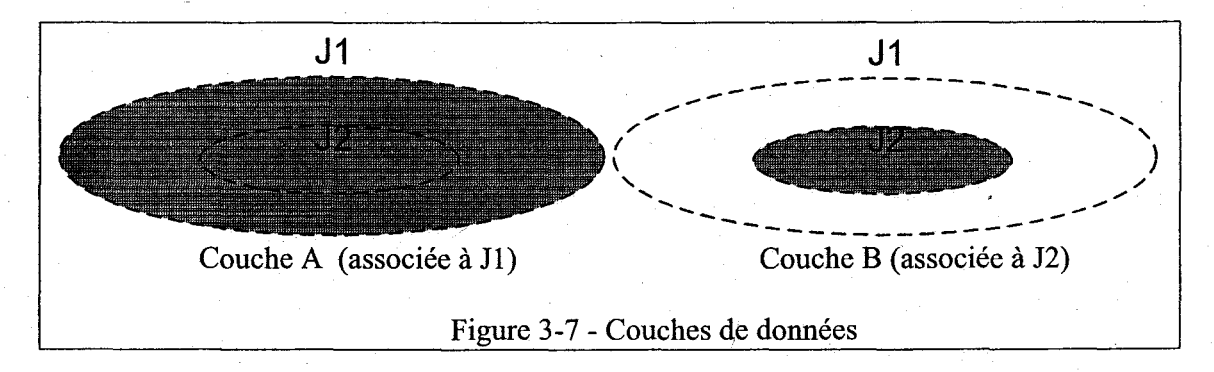

La Figure 3-8 illustre les vues effectives des partitions que l'on obtiendrait en fonction des priorités assignées aux couches.

#### **INRS-ETE**

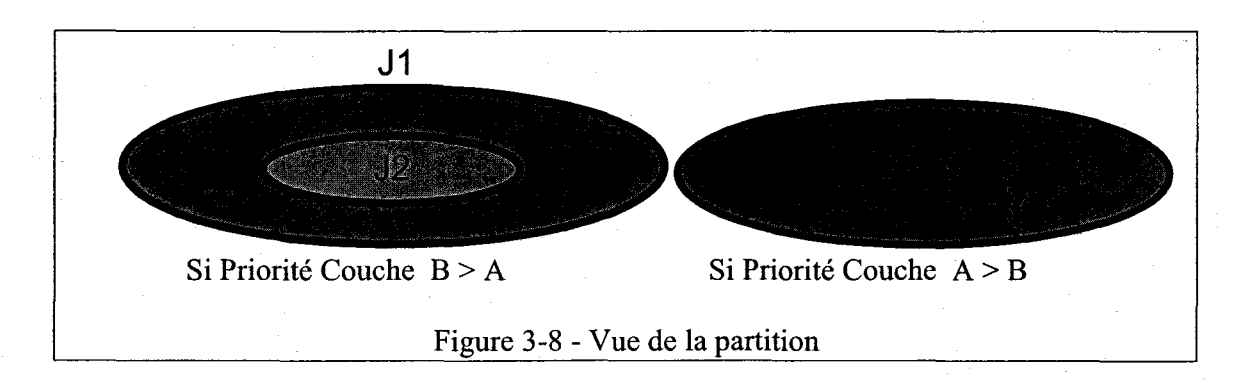

Dans l'exemple précédent, on constate qu'il n'y a qu'un seul sous-domaine et que celuici occupe toute la zone de validité du jeu de données. Il est important de voir que le sousdomaine aurait pu être plus petit ou qu'il aurait pu y avoir plus d'un sous-domaine tel qu'illustré dans la Figure 3-9.

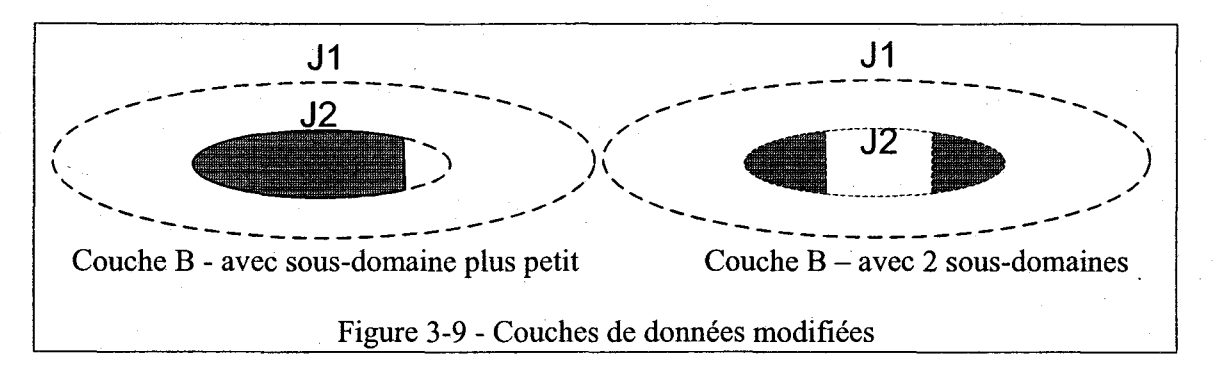

### 3.3.4.1 Afficher les limites externes de jeux de données (peaux)

L'usager peut afficher une ou plusieurs peaux de jeux de données. L'usager ne pourra toutefois pas interagir avec cette couche d'information. Elle est présente uniquement à titre informatif et l'usager pourra facilement la différencier de la couche active.

#### 3.3.4.2 Ajouter une couche de données

L'usager peut ajouter une couche de données à sa partition. L'usager doit sélectionner quel jeu de données doit être assigné à cette couche. Après son ajout, la couche devient la couche active. C'est-à-dire que l'usager peut l'éditer en créant un ou plusieurs sousdomaines. La couche se voit attribuer par défaut une priorité maximum.

#### 3.3.4.3 Éditer une couche de données

L'usager peut choisir entre deux modes d'édition des sous-domaines d'une couche de données: l'édition avec peau ou l'édition libre. Dans chacun des deux modes, l'usager ne peut dépasser les limites couvertes par le jeu de données. Le contour du jeu de données

actif reste d'ailleurs toujours affiché pour permettre à l'usager de situer les limites où il peut éditer.

#### L'édition avec peau

L'outil affiche une ligne continue délimitant le contour du jeu de données, ligne à partir de laquelle l'usager peut construire son sous-domaine. Il peut l'ajuster à sa guise à l'aide de l'éditeur de sous-domaines.

#### L'édition libre

L'usager construit lui-même un polygone en reliant des segments de droites entre eux à l'aide de l'éditeur de sous-domaines.

#### 3.3.4.4 Copier et coller une couche

L'usager peut copier et coller une couche. L'opération aura pour effet de créer une nouvelle couche et d'y dupliquer le contenu de la couche source.

#### 3.3.4.5 Retirer une couche de données

L'usager peut choisir d'enlever une couche de données de sa partition. Lors du retrait d'une couche de données, les couches de données de la partition seront réordonnancées en fonction de leur priorité.

#### 3.3.4.6 Modifier la couleur des jeux de données

L'usager peut modifier la couleur d'affichage d'un jeu de données. Deux jeux de données ne peuvent pas avoir la même couleur.

#### 3.3.4.7 Modifier la priorité d'une couche de données

L'usager peut modifier la priorité d'une couche de données à partir du gestionnaire de partitions.

#### 3.3.5 **Partitions génériques**

Une partition générique sert à porter de l'information utilisateur. Cette information sera interpolée si l'information est portée aux sommets, et ne le sera pas si l'information est portée par les sous-domaines. L'usager définit et utilise ses partitions à l'aide du langage de la calculatrice.

Voici un exemple qui illustre l'usage d'une partition générique où l'information ne doit pas être interpolée :

Un usager divise un territoire inondable en sous-domaines d'évaluation foncière et assigne une valeur moyenne (en \$) aux résidences qui occupent chacun de ses sous-domaines.

Voici un exemple qui illustre l'usage d'une partition générique où l'information doit être interpolée :

Un usager divise un domaine fluvial en sous-domaines représentant des attributs continus de l'habitat (ex : gradients de qualité de l'eau).

#### 3.3.5.1 Définir la partition générique

L'usager doit spécifier si l'information sera portée aux sommets ou par les sousdomaines.

L'usager doit définir le type d'information que la partition hébergera. L'information portée par la partition générique doit être définie en spécifiant une structure de données à l'aide du langage de la calculatrice.

Si l'usager a spécifié que l'information est portée aux sommets, il doit définir les règles d'interpolation pour sa structure de données.

Il doit ainsi définir une règle pour effectuer l'addition et une pour effectuer la multiplication :

- struct utilisateur Additionne (struct utilisateur a, struct utilisateur b)
- struct utilisateur Multiplie (réel x, struct utilisateur a)

Il important de noter que d'autres règles devront peut être se voir définies par l'usager. La liste exhaustive des règles sera faite à l'étape du design.

#### 3.3.5.2 Construire la partition générique

L'usager peut créer des partitions génériques en assemblant des polygones au moyen de lignes, à l'aide de l'éditeur de sous-domaines. Il forme ainsi une série de sous-domaines. Ces sous-domaines peuvent être reliés ou non. L'usager peut ensuite assigner de l'information aux sommets ou aux sous-domaines qu'il a définis.

# 3.3.6 Édition de sous-domaines

#### 3.3.6.1 Créer un sous-domaine

L'usager peut créer un sous-domaine en ajoutant des sommets jusqu'à la construction d'une forme fermée. Si l'usager ne ferme pas la forme en reliant le dernier sommet au premier, elle sera effacée.

#### 3.3.6.2 Sélectionner un sous-domaine

L'usager peut sélectionner un sous-domaine. Toute région fermée est considérée comme un sous-domaine.

### 3.3.6.3 Effacer un sous-domaine

L'usager peut effacer un sous-domaine.

#### 3.3.6.4 Fusionner deux sous-domaine

L'usager peut fusionner deux sous-domaines.

#### 3.3.6.5 Ajouter un sommet

L'usager peut ajouter un sommet sur une ligne fermée existante.

#### 3.3.6.6 Relier deux sommets

L'usager peut relier deux sommets pour créer une ligne. 3.3.6.7 Enlever un sommet

L'usager peut enlever un sommet.

#### 3.3.6.8 **Exemple**

Voici un exemple d'utilisation de l'éditeur de sous-domaines dans un contexte d'utilisation de construction d'un couche de données basée sur J2 (en gras).

En utilisant le mode édition avec peau, l'usager part de la peau de J2. Il y ajoute deux sommets. Il relie ces deux sommets. Ceci a pour effet de créer le sous-domaine visible dans la Figure 3-10.

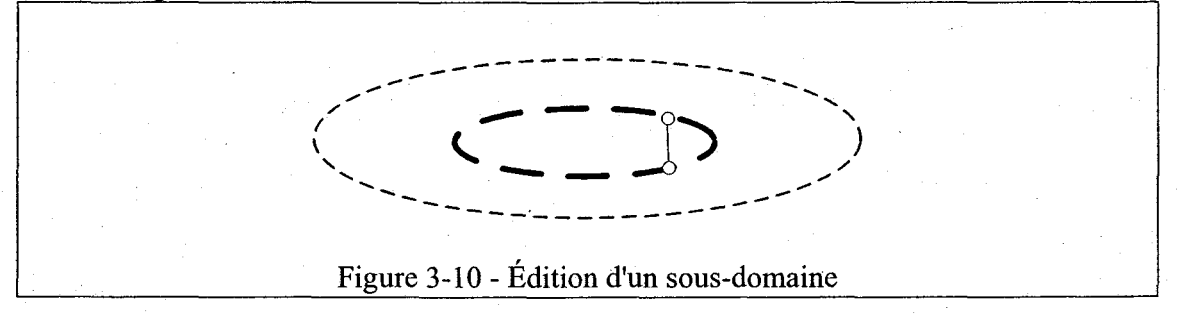

Finalement, il efface le sous-domaine à droite du segment et obtient le sous-domaine de la Figure 3-11.

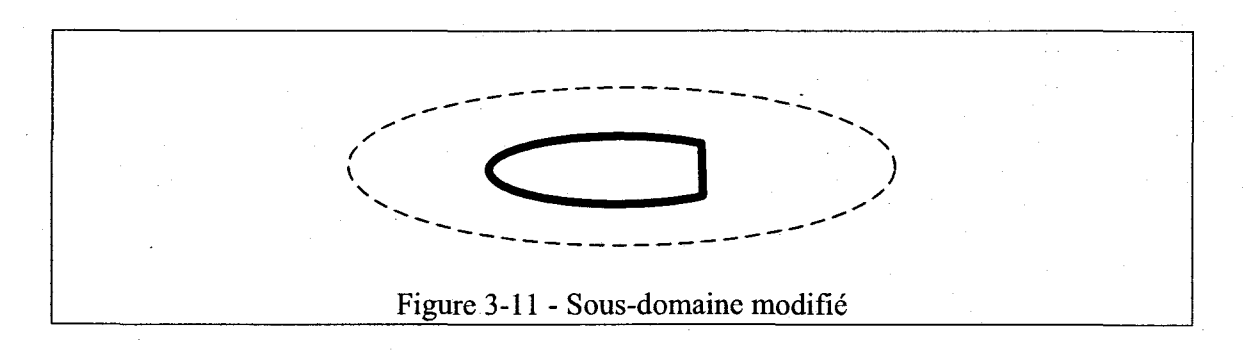

# 3.4 Activité : Maillage

# 3.4.1 Théorie relative aux partitions de maillage

Cette activité a pour but de construire un maillage d'éléments finis. Pour arriver à compléter cette tâche, l'usager doit se construire une partition de maillage. À l'aide de la partition de maillage, l'usager peut spécifier la géométrie et le degré de raffinement local de son maillage.

Afin d'aider à la génération de son maillage, l'usager est appelé à segmenter son maillage en sous-domaines fermés. La construction du maillage se fait en utilisant l'éditeur de sous-domaines (voir 3.3.6). L'usager peut s'aider du « squelette de MNT » (voir 3.3) pour construire sa partition de maillage. Cela lui permet d'identifier les zones où il y a des données pour toutes les partitions du MNT afin de construire un maillage qui ne déborde pas de la couverture des données.

La construction des partitions de maillage est basée sur un principe de superposition de couches paramètres-maillage en fonction de leur priorité. Une couche paramètres-maillage est constituée d'un sous-domaine qui se voit assigné des paramètres de maillage

Les paramètres de maillage servent à spécifier le degré de raffinement du maillage. Ils peuvent être déterminés de deux manières :

- 1) par la taille des mailles
- 2) par le niveau de tolérance à l'erreur

Chaque couche paramètres-maillage se voit assigner une ordre de priorité, que l'usager peut changer par la suite. Lorsqu'il y a des zones d'intersection entre deux ou plusieurs couches, celle avec la plus haute priorité sera employée pour la génération du maillage.

Lors de l'étape de superposition, les paramètres de maillage associés aux couches qui se retrouvent à l'avant plan seront donc ceux qui seront utilisés lorsque le maillage sera généré, y compris, bien sûr, dans les sous-domaines adjacents.

#### A DEPLACER dans une autre section

L'activité « Maillage » permet d'associer le maillage à un MNT. L'objectif est de créer des champs pour chacun des aspects du terrain décrits dans le MNT. Par exemple, pour un MNT composé d'une partition de topographie et d'une partition de glace, il y aurait génération d'un champ de topographie et d'un champ scalaire de glace.

# 3.4.2 Paramètres de maillage

### 3.4.2.1 Taille des mailles

L'usager peut spécifier la taille des mailles aux sommets de son sous-domaine, sur son sous-domaine en entier, ou encore à des points de contrôle quelconque sur le sous-domaine.

#### 3.4.2.2 Champ d'erreur

L'usager peut demander à ce que la taille des mailles soit automatiquement ajustée par le système en fonction d'un champ d'erreur numérique. L'usager assigne un champ d'erreur à un sous-domaine. L'usager spécifie également un niveau de tolérance à l'erreur acceptable pour ce sous-domaine. Il est possible d'assigner une valeur à plus d'un sous-domaine simultanément.

Une fois le niveau de tolérance fourni, le mailleur se charge de mailler ce sous-domaine en répondant au niveau de tolérance prescrit. C'est-à-dire qu'il ajoute des mailles jusqu'à ce que le niveau d'erreur soit acceptable.

Les champs d'erreur peuvent provenir de résultats de simulation (champ d'erreur de niveau d'eau, de débit, etc.) Dans ce cas, une simulation est nécessaire à l'adaptation du maillage afin d'obtenir un champ existant avec lequel travailler.

Les champs d'erreur peuvent également être déterminés à partir de données statiques. Dans le cas de données statiques, comme la topographie par exemple, la projection des données de la partition de topographie sur un maillage avec des paramètres par défaut permet d'obtenir un champ de topographie, avec lequel on peut trouver le champ d'erreur.

# 3.4.3 Interface usager pour la gestion d'une partition de maillage

L'usager se voit présenter une interface lui permettant d'interagir avec sa partition de maillage et de gérer la priorité des couches paramètres-maillage. L'usager accorde une priorité aux couches paramètres-maillage en les déplaçant dans une arborescence.

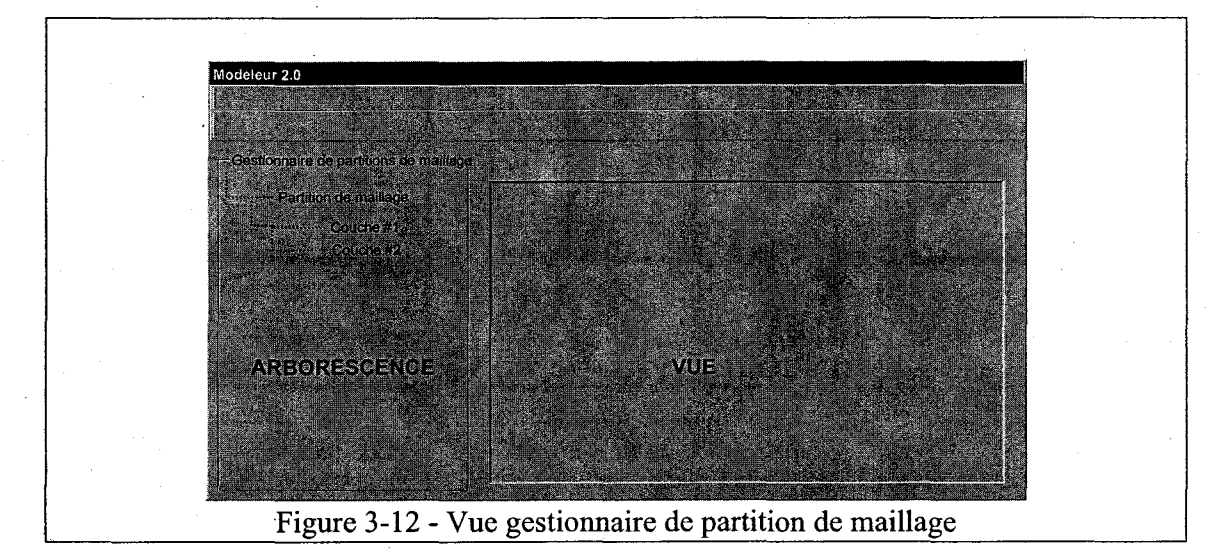

L'action d'effectuer un double-clic sur une couche paramètres-maillage, a pour effet de changer le contenu affiché dans la fenêtre « vue ». L'usager peut alors modifier la couche, c'est-à-dire modifier le sous-domaine et ses paramètres. Les autres couches sont également affichées, mais ne peuvent être modifiées.

Si le double-clic a eu lieu sur l'item partition de maillage, la fenêtre « vue » affiche la vue effective de la partition de maillage. Les couches paramètres-maillage sont ainsi superposées l'une sur l'autre en ordre de priorité croissante. Ceci a pour effet de créer des « zones à mailler ». L'usager peut sélectionner chacune d'elles et les mailler.

# 3.4.4 Exemple d'une partition de maillage

Dans la Figure 3-13 a), l'usager est en train de construire une couche paramètresmaillage, et vient de terminer l'édition de son sous-domaine SD1 (dessiné en gras). La couche paramètres-maillage basée sur le sous-domaine SD2 a déjà été construite à une étape précédente. La couche basée sur SD2 est affichée en pointillé car l'usager ne peut la modifier, car seule la couche active peut être modifiée.

Dans la Figure 3-13 b), la vue effective de la partition de maillage est présentée en assumant que la couche basée sur le sous-domaine SD1 est plus prioritaire que celle

basée sur le sous-domaine SD2. De cette figure, on perçoit deux « zones à mailler » effectives : Zone 1 et Zone 2.

Dans la Figure 3-13 c), l'usager a sélectionné la « zone à mailler » effective (Zone 2), et l'a maillée. Les paramètres de maillage utilisés pour cette zone sont ceux qui ont été spécifiés pour le sous-domaine SD2.

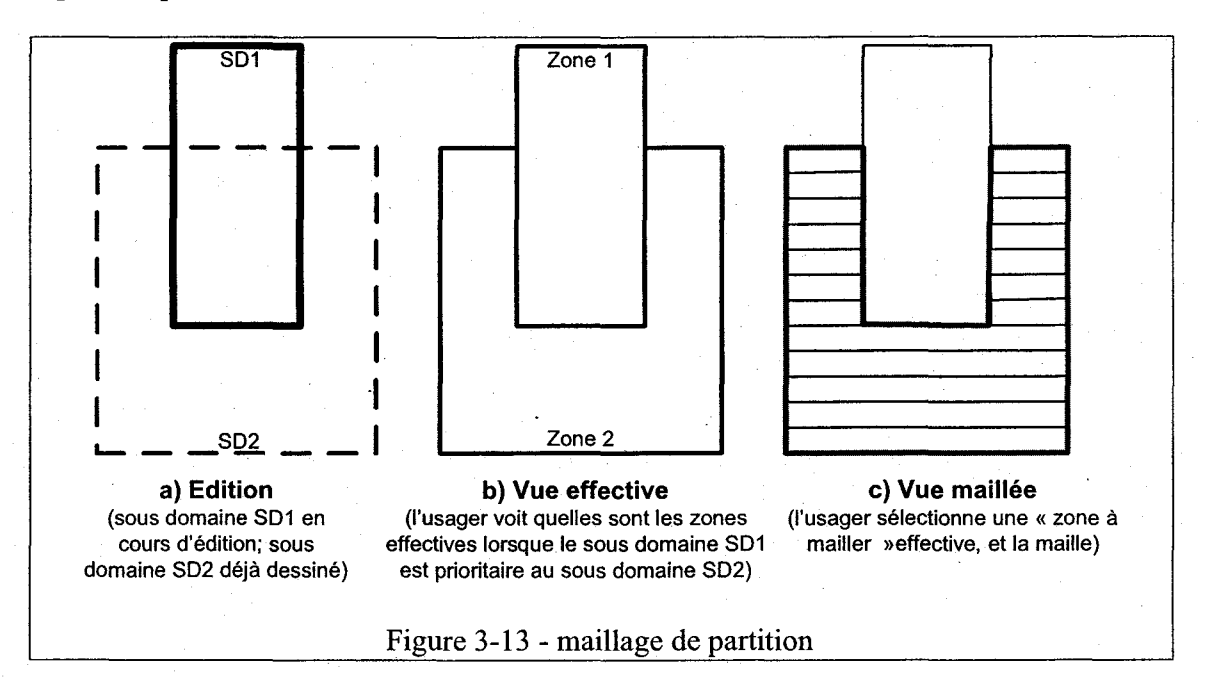

# 3.4.5 Gestion d'une partition de maillage 3.4.5.1 Nouveau

L'usager peut créer une nouvelle partition de maillage.

#### 3.4.5.2 *Ouvrir*

L'usager peut ouvrir une partition de maillage existante.

#### 3.4.5.3 Fermer

L'usager peut fermer une partition de maillage. Si celle-ci a été modifiée, l'usager se voit demander s'il désire la sauvegarder.

#### 3.4.5.4 Enregistrer

L'usager peut enregistrer la partition de maillage en cours. Le fait de sauver une partition de maillage sauve la géométrie, les paramètres de maillage et les zones déjà maillées.

#### 3.4.5.5 Enregistrer sous

L'usager peut enregistrer la partition de maillage en cours sous un autre nom. Ceci a pour effet de créer un nouvelle partition de maillage.

# 3.4.6 Gestion des couches paramètres-maillage

#### 3.4.6.1 Ajouter une couche paramètres-maillage

L'usager peut ajouter un couche paramètres-maillage à sa partition de maillage. Après son ajout, la couche devient la couche active, c'est-à-dire que l'usager peut l'éditer en créant un sous-domaine auquel il devra associer des paramètres de maillage. La couche se voit attribuer par défaut un ordre de priorité maximum.

#### 3.4.6.2 Retirer une couche paramètres-maillage

L'usager peut choisir d'enlever une couche paramètres-maillage de sa partition de maillage. Lors du retrait d'une couche, les couches de la partition seront réordonnancées en fonction de leur priorité.

#### 3.4.6.3 Copier et coller une couche paramètres-maillage

L'usager peut copier et coller une couche. L'opération aura pour effet de créer une nouvelle couche et d'y dupliquer le contenu de la couche source. L'usager peut également copier et coller des sous-domaines entre des couches différentes.

#### 3.4.6.4 Modifier la priorité d'une couche paramètres-maillage

L'usager peut modifier la priorité d'une couche de données à partir du gestionnaire de couches paramètres-maillage.

#### 3.4.6.5 Modifier la couleur d'affichage des couches paramètresmaillage

L'usager peut modifier la couleur d'affichage d'une couche de maillage.

# 3.4.7 Édition

#### 3.4.7.1 Afficher le squelette d'un MNT

L'usager a la possibilité de voir le « squelette d'un MNT ». Cela peut lui permettre de définir son maillage de manière cohérente avec la zone de données couverte par ce MNT. Il faut bien voir que cette fonctionnalité est optionnelle et que l'usager n'est aucunement tenu de l'utiliser pour construire sa partition de maillage.

#### 3.4.7.2 Afficher les contours des autres couches

L'usager peut afficher le contour du sous-domaine de chacune des autres couches paramètres-maillage de sa partition. L'usager ne pourra toutefois pas interagir avec cette couche d'information. Elle est présente uniquement à titre informatif et l'usager pourra facilement la différencier de la couche active.

#### 3.4.7.3 Éditer une couche paramètres-maillage

L'usager peut choisir entre deux modes d'édition pour le sous-domaine d'une couche paramètres-maillage: l'édition avec l'aide du « squelette de MNT » ou l'édition libre.

#### L'édition avec squelette du MNT

L'outil affiche une ligne continue délimitant le contour du MNT, ligne à partir de laquelle l'usager peut construire son sous-domaine. Il peut l'ajuster à sa guise à l'aide de l'éditeur de sous-domaines.

#### L'édition libre

L'usager construit lui même un polygone en reliant des segments de droite entre eux à l'aide de l'éditeur de sous-domaines. Les types d'éléments sont les suivants : T3, T6, T6L, (Q4).

### 3.4.7.4 Assigner des paramètres de maillage à un sous-domaine

#### À la partition

L'usager doit spécifier le type de mailleur. Il doit également spécifier le type d'élément qui sera utilisé pour effectuer l'opération de maillage.

#### Aux sous-domaines

L'usager doit spécifier si le sous-domaine en question sera maillé en spécifiant la taille des mailles ou à l'aide d'un champ d'erreur.

Pour ce qui est des sous-domaines maillés en fixant la taille des mailles, l'usager peut procéder de trois façons :

- en spécifiant la taille des mailles sur le sous-domaine en entier
- en spécifiant la taille des mailles aux sommets du sous-domaine
- en spécifiant la taille des mailles à des points de contrôle qu'il ajoute à son sousdomaine (les points de contrôle deviennent des nœuds du maillage)

Il doit alors spécifier la taille de la maille sous la forme du grand axe, du petit axe et de l'inclinaison, ce qui permet de construire un maillage orienté.

Pour ce qui est des sous-domaines maillés à partir de champs d'erreur, l'usager doit spécifier le champ d'erreur à utiliser. Il doit également fixer une marge d'erreur acceptable (niveau de tolérance).

#### 3.4.7.5 Trouver le niveau de tolérance optimal

Dans le cas des sous-domaines maillés à partir du champ d'erreur, l'usager peut utiliser un histogramme de répartition d'erreur pour l'aider à choisir un niveau de tolérance à l'erreur acceptable. Cela lui permet de trouver la combinaison niveau d'erreur / nombre de mailles optimal.

#### 3.4.7.6 Afficher les zones à mailler

L'usager peut visualiser les « zones à mailler » effectives issues de la superposition des couches paramètres-maillage.

#### 3.4.7.7 Mailler une zone à mailler

L'usager peut sélectionner une zone à mailler, résultat de la superposition des couches paramètres-maillage (et leur sous-domaine).

L'usager peut obtenir de l'information sur sa partition de maillage, notamment le nombre de nœuds et d'éléments, par sous domaine ou globalement.

# 3.4.8 Génération

#### 3.4.8.1 Générer le maillage final

Quand l'usager est satisfait de la partition de maillage qu'il a construite, il peut procéder à la génération du maillage final.

#### Remarque: À déplacer dans une autre section 3.4.8.2 Générer les champs du MNT

L'usager assemble son maillage avec un MNT. Ceci a pour effet de créer un champ pour chacune des partitions du MNT, à partir des données de cette partition. Si l'usager a respecté la limite du « squelette du MNT », aucun problème ne devrait être rencontré à cette étape du processus.

# 3.5 Activité : Simulation

Une simulation contiendrait son historique, à chacune des étapes de calculs importante, pour pouvoir modifier des paramètres et vérifier l'effet de la modification.

# 3.5.1 Gestion d'une simulation

- 3.5.1.1 Nouveau
- 3.5.1.2 Ouvrir
- 3.5.1.3 Fermer
- 3.5.1.4 Enregistrer
- 3.5.1.5 Enregistrer sous

# 3.5.2 Définir les paramètres

- 3.5.2.1 Paramètres simulation
- 3.5.2.2 MNT

Ceci correspond à tous les champs qui seront utilisés pour le calcul.

- 3.5.2.3 Maillage
- 3.5.3 Définir les conditions aux limites
- 3.5.4 Définir des résultats d'intérêt
- 3.5.5 Exécuter une simulation (calcul)
- 3.5.5.1 Local
- 3.5.5.2 À distance

# 3.5.6 Analyser l'historique de la simulation

- 3.5.6.1 Vue d'un graphique de simulation
- 3.5.6.2 Vue des paramètres d'entrées/sortie à chacune des étapes
- 3.5.6.3 Modification de paramètres x itération en arrière

Si l'outil garde trace des simulations et de leur lien avec un composant (ex : MNT), il est possible d'avertir l'usager que sa simulation pourrait ne plus fonctionner. La simulation pourrait avoir un statut d'intégrité. Si un ou plusieurs composants sont altérées, la simulation n'est plus garantie.

# 3.6 Activité : Visualisation de données

Ces outils devraient pouvoir être disponibles en tout temps.

# 3.6.1 Gestion de la visualisation

# 3.6.1.1 Ouvrir

L'usager pourra ouvrir un espace, un plan ou une couche sauvegardée au préalable.

#### 3.6.1.2 Fermer

L'usager pourra fermer un espace, un plan ou une couche ouvert au préalable.

#### 3.6.1.3 Enregistrer

L'usager pourra enregistrer un espace, un plan ou une couche en cours.

#### 3.6.1.4 Enregistrer sous

L'usager pourra enregistrer un espace, un plan ou une couche en cours sous un autre nom.

#### 3.6.2 Visualiser graphiquement des données

- 3.6.2.1 Afficher des maillages
- 3.6.2.2 Afficher des isolignes
- 3.6.2.3 Afficher des isosurfaces
- 3.6.2.4 Afficher des vecteurs
- 3.6.2.5 Afficher des nœuds en 2D
- 3.6.2.6 Afficher des nœuds en 3D (topographie)
- 3.6.2.7 Afficher des profils curvilignes
- 3.6.3 Construire des échelles de couleur (légendes)

### 3.6.4 Gestion de l'affichage

- 3.6.4.1 Sélectionner un arrière plan
- 3.6.4.2 Modifier l'état d'une couche (affiché/non-affiché)
- 3.6.4.3 Modifier l'ordre des couches d'affichage

# 3.7 Activité : Analyse et traitement des résultats

Ces outils devraient pouvoir être disponibles en tout temps.

| 3.7.1   | Sonde                               |
|---------|-------------------------------------|
| 3.7.2   | Calculatrice                        |
| 3.7.3   | Profil en long                      |
| 3.7.4   | Projection                          |
| 3.7.5   | Outil de projection cartographique  |
| 3.7.6   | Outil de ligne                      |
| 3.7.6.1 | Étudier les lignes de courant       |
| 3.7.6.2 | Trouver la trajectoire Lagrangienne |
| 3.7.6.3 | Mesurer des distances               |
| 3.7.7   | Outil de surface                    |
| 3.7.8   | Outil de calcul de débit            |

# 3.8 Activité : Construction de séries

3.8.1 À définir...

# 3.9 Activité : Publication de résultats

|  | 3.9. | 1 | Impression | n |
|--|------|---|------------|---|
|--|------|---|------------|---|

3.9.2 Rapports

3.9.2.1 Gestion des rapports

Nouveau

Ouvrir

Fermer

Enregistrer

Enregistrer sous

# 3.9.2.2 Édition

# 3.9.3 Habillage d'écran

3.9.3.1 Gestion des habillages d'écran

Nouveau

Ouvrir

Fermer

Enregistrer

Enregistrer sous

3.9.3.2 Édition

#### 3.9.4 Animations

#### 3.9.4.1 Gestion des animations

Nouveau

Ouvrir

Fermer

Enregistrer

Enregistrer sous 3.9.4.2 Édition

# 3.10 Activité : Gestion de macros

L'activité « Système de scripts » a pour but de permettre à l'usager d'automatiser le fonctionnement de Modeleur et de fournir l'accès à la plupart des fonctionnalités « cachées » de Modeleur. L'usager peut ainsi créer des scripts qu'il sera ensuite capable de ré-exécuter.

Pour écrire un script, l'usager a deux choix : soit il édite un script et écrit lui-même le contenu, soit il crée une macro. Une macro est un script qui enregistre automatiquement toutes les actions produites dans Modeleur pendant une période de temps définie par l'usager. Pour que l'usager puisse éditer un script, la version 2.0 de Modeleur sera constituée d'un IDE (Integrated Development Environnement) externe contenant un éditeur ( et un débogueur).

Après avoir sauvegardé ses scripts sur un disque dur, l'usager peut les gérer à l'aide du système de fichiers de son système d'exploitation. Il bénéficie ainsi de toute la souplesse et la facilité que ce dernier peut lui procurer. Il peut également exporter des scripts globaux vers son système de fichiers local, s'il est autorisé à le faire (droits d'accès).

Il peut s'il le souhaite et s'il y est autorisé importer des scripts locaux vers la base de données globale. Ainsi, ses scripts deviennent globaux et sont partagés entre plusieurs usagers à l'aide de la base de données globale. Seuls les usagers qui y sont autorisés peuvent importer ou détruire des scripts dans la base de données globale.

Enfin, l'usager bénéficie d'un débogueur qui lui permet de tester les scripts qu'il crée. Ce débogueur externe interagit directement avec Modeleur et fait partie d'un IDE qui contient également l'éditeur de code.

Le schéma suivant présente les interactions entre les différents composants du système :

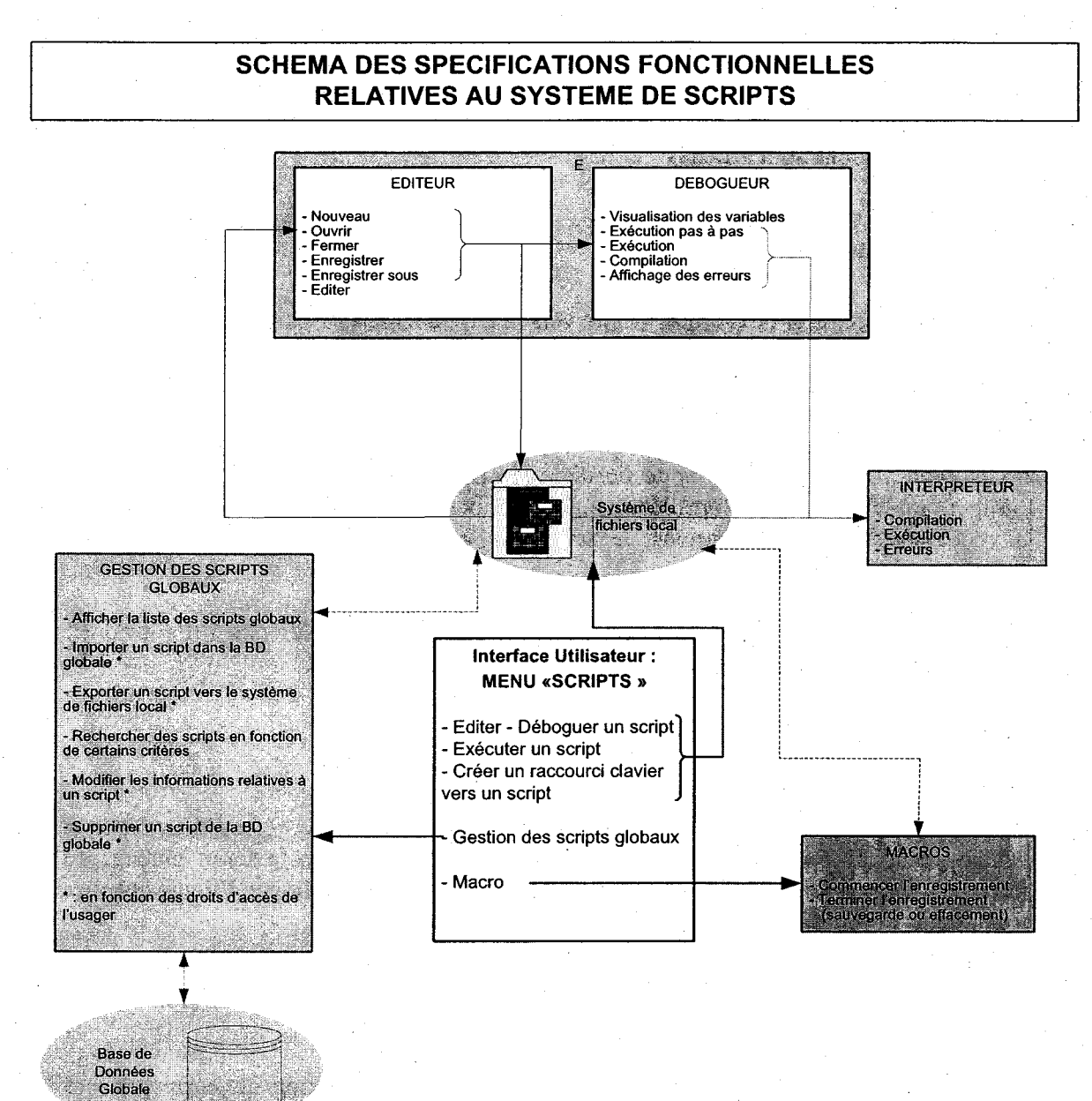

Kévin Solinski - 28 octobre 2003

# 3.10.1 Gestion des scripts globaux

La gestion des scripts globaux se fait à l'aide d'une liste qui affiche les différents scripts qui se trouvent dans la base de données globale. Seuls les scripts correspondant à certains critères de recherche sont affichés.

# 3.10.2 Importer

L'usager peut importer des scripts locaux vers la base de données globale, il est pour cela invité à choisir un script Python à l'aide d'une boîte de dialogue de sélection de fichiers Python. Ce script est ensuite compilé pour avoir l'assurance de ne stocker que des scripts Python dans la base de données globale.

Après cette vérification, une boîte de dialogue de modification est affichée pour que l'usager puisse entrer des informations sur son script (nom, date, type, description). Après la validation de ces informations, le script est sauvegardé dans la base de données globale.

L'usager ne peut importer un script dans la base de données globale que s'il a les droits d'accès qui permettent cette opération.

### 3.10.3 Exporter

L'usager peut exporter un script de la base de données globale vers son système de fichiers local, pour cela il sélectionne dans une liste d'affichage le script global qu'il souhaite exporter vers son espace de travail local. Une boîte de dialogue l'invite ensuite à sélectionner le répertoire dans lequel son script sera copié.

# 3.10.4 Rechercher

L'usager peut entrer une requête SQL pour pouvoir afficher les scripts qui correspondent à certains critères de recherche.

# 3.10.5 Modifier

L'usager peut modifier un élément de la base de données globale en le sélectionnant, puis soit en double-cliquant dessus, soit en cliquant sur le bouton Modifier de la boîte de dialogue de gestion des scripts globaux. La boîte de dialogue de modification des informations relatives à un script lui permet ensuite de modifier le nom, la date, le type, la description de l'élément sélectionné.

#### 3.10.6 Supprimer

L'usager peut supprimer un ou plusieurs script(s), s'il dispose des droits d'accès nécessaires.

#### 3.10.7 Glisser-déposer et Raccourcis-clavier standards

L'usager peut utiliser le « glisser – déposer » ou les raccourcis classiques de son système d'exploitation (ctrl+v, ctrl+c, ctrl+x sous Windows) pour copier des scripts locaux vers la base de données globale.

L'usager est ensuite interrogé par une boîte de dialogue qui lui demande de remplir les informations relatives à chaque script qu'il a décidé d'importer dans la base de données globale.

# 3.11 Gestion des scripts locaux

# 3.11.1 Edition – Déboguage

L'usager sélectionne un script local à l'aide d'une boîte de dialogue classique de sélection de fichiers. Ce script est ensuite chargé dans un éditeur externe qui reste en liaison avec Modeleur pour pouvoir être débogué dans ce dernier.

# 3.11.2 Exécution

L'usager sélectionne un script local à l'aide d'une boîte de dialogue classique de sélection de fichiers. Ce script est ensuite exécuté dans l'interpréteur de scripts de Modeleur. L'interpréteur de Modeleur fournit à l'usager des informations sur d'éventuelles erreurs dues à un script bogué.

### 3.11.3 Raccourcis clavier

L'usager peut choisir un raccourci clavier pour l'exécution d'un script qu'il aura sélectionné à l'aide d'une boîte de dialogue de sélection de fichiers. Ainsi, à chaque appel du raccourci clavier, un certain script sera appelé.

# 3.11.4 Macros

#### 3.11.4.1 Commencer l'enregistrement

L'usager peut enregistrer les actions qu'il produit dans une macro. Pour cela, il doit débuter l'enregistrement de ces actions.

#### 3.11.4.2 Terminer l'enregistrement

De la même manière, l'usager doit indiquer à Modeleur quand il souhaite que l'enregistrement de ces actions prenne fin. Quand l'enregistrement est terminé, il est invité à nommer la macro qu'il vient de créer. S'il le désire, il peut décider d'effacer cette macro (annulation de l'enregistrement).

Cette capture des actions de l'usager crée un script automatiquement (macro), ce script peut ensuite être modifié par l'éditeur de code précédemment cité.

#### 3.11.4.3 Pause / reprise de l'enregistrement

L'usager peut interrompre momentanément l'enregistrement de la macro lorsqu'il ne souhaite pas enregistrer certaines de ses actions, et le reprendre ultérieurement.

# 3.12 IDE externe

# 3.12.1 Editeur

Un éditeur externe est intégré à Modeleur pour faciliter la modification des scripts par l'usager.

#### 3.12.1.1 Caractéristiques nécessaires pour l'intégration dans Modeleur

Cet éditeur doit être capable de se lancer avec en argument le script à ouvrir, il doit également pouvoir recevoir à tout moment le nom d'un script à ouvrir.

#### 3.12.1.2 Nouveau

L'éditeur permet à l'usager de créer un nouveau script.

#### 3.12.1.3 Ouvrir

L'éditeur permet à l'usager d'ouvrir un script existant.

#### 3.12.1.4 Editer

L'éditeur fournit à l'usager toutes les fonctionnalités d'un bon éditeur de code : auto indentation, coloration des mots clé, auto complétion, etc...).

#### 3.12.1.5 Enregistrer

L'usager peut sauvegarder les modifications apportées à son script lorsqu'il le souhaite.

#### 3.12.1.6 Enregistrer sous

L'usager peut sauvegarder sous un autre nom le script qu'il était en train de modifier. Cette fonctionnalité permet d'enregistrer les modifications dans un nouveau script sans avoir à écraser l'ancien.

#### 3.12.1.7 Fermer

L'usager peut fermer un script.

#### 3.12.1.8 Quitter

L'usager peut quitter l'éditeur de script externe à tout moment pour revenir dans Modeleur.

#### 3.12.2 Débogueur

Après avoir créé ou modifié un script, l'usager peut tester le bon fonctionnement de son script à l'aide d'un débogueur externe intégré à l'éditeur de code.

#### 3.12.2.1 Caractéristiques nécessaires pour l'intégration dans Modeleur

Ce débogueur doit être capable d'exécuter les « scripts à déboguer » dans l'interpréteur Python de Modeleur.

#### 3.12.2.2 Compiler

L'usager peut compiler pour voir s'il n'y a pas d'erreurs de syntaxe.

#### 3.12.2.3 Exécuter pas à pas

L'usager peut exécuter ligne par ligne son script et voir les problèmes éventuels.

### 3.12.2.4 Visualisation de l'état des variables

L'usager peut, pendant le déboguage, voir la valeur (l'état) des différentes variables Python.

#### 3.12.2.5 Exécuter

L'usager peut exécuter le script en entier, pour éventuellement s'arrêter sur une ligne fautive lors de l'apparition d'un bogue.

# 3.12.2.6 Affichage des erreurs

L'usager bénéficie d'informations utiles lors du déboguage telles qu'un bon affichage des erreurs que renvoie l'interpréteur

# 4 Architecture logicielle

# 4.1 Bus d'événements

L'architecture de Modeleur 2.0 sera centrée autour d'un bus d'événements qui aura comme fonctionnalité de transmettre des événements entre les modules du système.

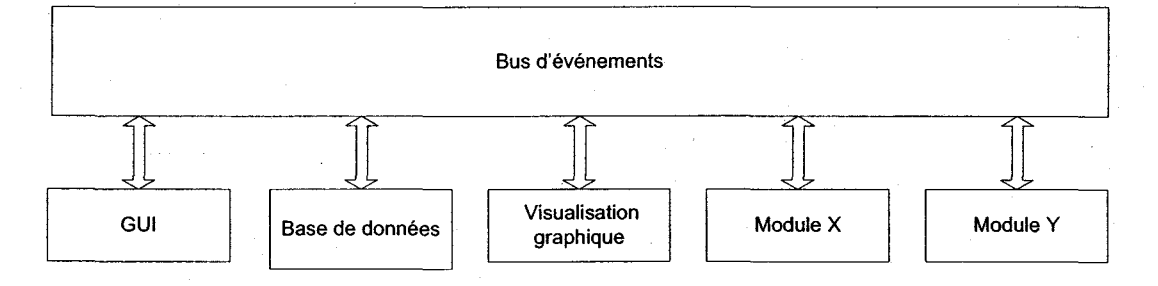

Plusieurs raisons justifient le choix du bus logiciel comme pièce centrale du logiciel Modeleur 2.0. Voici les principales :

- Le bus d'événements permet de minimiser le couplage (interaction directe) entre les différents modules. Il est donc possible d'en enlever et d'en ajouter sans qu'il y aie de répercussions sur le système en entier.
- Il est possible d'interchanger un module par un autre à condition qu'ils répondent tout deux aux mêmes événements. Par exemple, il serait possible de changer l'interface graphique par une autre si on s'assure que les deux répondent aux même événements.
- Il est possible d'enregistrer et d'exécuter des macros en étudiant le flot d'événements et en le reproduisant lors d'une nouvelle exécution. De ce fait, il sera possible de simuler une interaction avec l'interface graphique lors de l'étape des tests.
- Les différents types de liens permettent une extensibilité multi-tâches ou multiprocesseurs.

# 4.1.1 Terminologie de base

*Bus d'événements:* mécanisme ayant pour but d'effectuer la distribution d'événements aux différents modules qui y sont reliés. Le bus d'événements contient une liste des modules et distribuera les événements à chaque module dans cette liste.

*Module:* ensemble de fonctionnalités logicielles, connectées au bus d'événements afin de pouvoir y envoyer des événements et en recevoir. Cet ensemble sera représenté par un objet qui possédera une méthode spécialisée dans la réception d'événements et aura accès à une méthode d'envoi d'événement.

47

*Lien*: intermédiaire liant le bus et un module. Le lien peut être de différents types : direct, par tâches, distant, etc. La notion de liens permet de garder un faible couplage entre le bus et le module. Ceci permet d'ajouter un type de lien sans avoir à modifier le bus ou les modules.

*Événement*: unité d'échange sur le bus d'événements. Un événement peut contenir à la fois de l'information, une commande ou encore rien.

# 4.1.2 Fonctionnement général

L'exécution d'une application utilisant le bus d'événements peut se diviser en différentes étapes:

#### 4.1.2.1 La phase d'initialisation

L'objet bus d'événements et tous les modules sont créés. Ensuite, un lien est construit pour chaque module, lien qui est constitué de quatre connections.

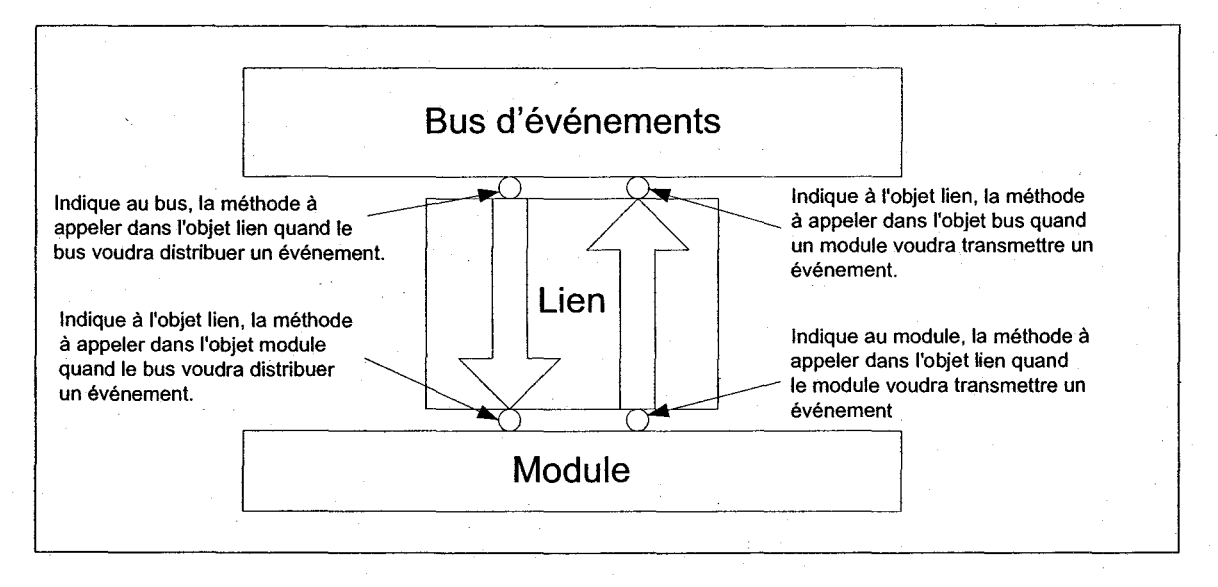

A la fin de cette phase, chaque module créé a le pouvoir d'envoyer et de recevoir des événements par l'intermédiaire du bus.

#### 4.1.2.2 La phase d'utilisation

Une fois le bus initialisé, tout objet ayant accès au bus pourra lancer des événements. Ces événements seront reçus par le bus. Le bus distribuera les événements à chaque module de sa liste de modules connectés. La distribution s'arrêtera lorsque la fin de la liste sera rencontrée ou lorsque que l'un des modules retournera un message d'erreur.

#### 4.1.2.3 La phase de fermeture

À la fermeture de l'application, il est nécessaire d'avertir les différents modules ouverts via un événement de fermeture. Ceci doit être fait afin de s'assurer qu'ils sont prêts à être fermés. Suite à l'événement de fermeture, certains modules peuvent à leur tour envoyer un événement sur le bus. Par exemple, un module pourrait envoyer un événement visant à demander à l'usager s'il désire sauvegarder son travail avant de quitter.

# 4.1.3 Événements

Les événements sont à la base de la communication dans le modèle "Module-Événements"; il s'agit en fait de petites classes C++ dérivant d'un ancêtre commun ("l'événement de base").

Les événements sont divisés selon une hiérarchie de classes parents abstraites héritant toutes de l'événement de base. Un événement peut contenir tout type de données et sera transmis tel quel sur le bus. En fait, le bus donne un pointeur vers l'événement au module récepteur; c'est le même événement qui est donné successivement a chaque récepteur. Tout module récepteur sera à même d'accéder à l'événement et d'y appeler les méthodes de requête et d'assignation voulues.

#### 4.1.4 Lien de type « direct »

Dans un contexte d'utilisation où les liens sont de type « directs », comme c'est le cas dans Modeleur 2.0, les échanges s'effectuent via un mécanisme de callback (mécanisme de rappel). Lors de la création d'un module, celui-ci se voit assigné un callback (c'est-àdire un pointeur vers un méthode) lui permettant d'envoyer de nouveaux événements au bus. Il y a également création d'un callback vers la méthode de réception d'événement du module (*recoisEvenement()*). Ce callback est alors assigné au bus.

A l'intérieur d'un module, il sera donc possible d'utiliser en tout temps le "callback" vers le bus d'événements pour envoyer des événements. L'appel de cette méthode sera fait avec un pointeur d'événement en paramètre.

# 4.2 Base de données

Modeleur 2.0 sera basé sur une base de données relationnelle. Les données contenues dans la base de données au cœur de Modeleur 1.0 pourront être traduites vers la nouvelle base de données avec un outil distribué avec Modeleur 2.0.

L'utilisation d'une base de données relationnelle comporte plusieurs avantages que voici :

- possibilité d'échanger des données avec d'autres bases de données relationnelles ;
- possibilité de faire des requêtes basées sur les données ;
- possibilité de faire du travail partagé sur la même base de données.

Modeleur 2.0 fonctionnera localement avec une base de données relationnelle. C'est dans cette base de données que l'usager effectuera son travail de tous les jours. Il y aura également possibilité d'interagir avec une base de données relationnelle globale, dans laquelle les usagers pourront publier leurs travaux, et ainsi les rendre accessibles aux autres usagers.

L'engin de base de données utilisé pour les tests est PostgreSQL, et son extension PostGIS. Cette extension permet de manipuler les objets GIS, support standard pour les données de type géographique. Cette base de données sera recommandée aux usagers, et l'usager se verra offrir les facilités nécessaires à sa mise en opération.

D'autres base de données seront également supportées, notamment Oracle et Access. Les usagers pourront donc opter pour la base de données qui leur convient. La base de données sera développée à l'aide du logiciel Case Studio 2 qui permet de générer des scripts SQL pour la génération des tables. Ces scripts peuvent être optimisés pour chaque base de données.

Pour interagir avec les bases de données de manière transparente, un lien ODBC est utilisé. Pour faciliter la communication avec la base de données, le développement se fera avec les librairies OTL qui permettent d'effectuer la communication via des « streams » (flots) en encapsulant le lien ODBC.

La base de données permettra de gérer tous les entités qui faisaient partie de Modeleur 1.0 (champs, maillage, partitions), mais permettra en plus la gestion des objets graphiques, de même que des séries.

# 4.3 Système de visualisation graphique

Afin de permettre une expansion plus aisée des capacités de représentation graphique, le moteur graphique de Modeleur a été changé.

Le moteur graphique de Modeleur 2.0 sera basé sur VTK (Visual ToolKit). Cette librairie graphique est relativement de haut niveau et s'appuie sur OpenGL. Le choix de la librairie graphique devait respecter les critères suivants:

- être indépendant du système de fenêtrage ;
- être indépendant de la plate-forme ;
- permettre de faire du « picking » ;
- fonctionner sous Windows ou sous cygwin ;
- supporter le 2D et le 3D;
- faible coût, ou gratuit.

VTK est basé sur le paradigme par flux de données. Dans ce paradigme, les données circulent dans un réseau de modules. Ces modules sont en fait des algorithmes qui modifient les données qui entrent dans ceux-ci. Le diagramme suivant illustre la structure typique d'un programme utilisant VTK (les éléments en pointillé dans le schéma sont facultatifs) :

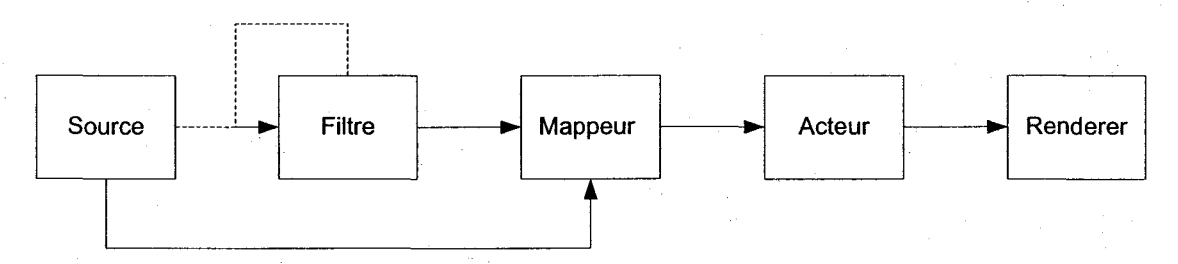

. Voici la signification de chacune des composantes du diagramme :

| Source :                                                                                                    | correspond à la source des données caractérisant l'objet à afficher. Par<br>exemple, si on veut afficher un cône, une instance de la classe<br>vtkConeSource serait la source. |  |
|----------------------------------------------------------------------------------------------------|----------------------------------------------------------------------------------------------------|--|
| Filtre                                                                                                    | correspond à un filtre qui traite les données qui y entrent pour obtenir des données modifiées en sortie.                                                                      |  |
| Mappeur                                                                                                    | sert à interpréter les données qui entrent en primitives graphiques comme<br>des points, des lignes et des polygones.                                                          |  |
| Acteur                                                                                                    | correspond à l'élément de la scène. C'est avec ce dernier qu'il est possible<br>d'interagir, de positionner et de modifier la couleur et l'opacité de l'objet à<br>afficher.   |  |
| « Renderer » est la scène contenant tous les acteurs. Il s'agit ici d'une vue (« view qui sera contenue dans une fenêtre. Une fenêtre peut ainsi co plusieurs « renderers ». |                                                                                                    |  |

# 4.4 Plug-in

Un plug-in est une extension d'un logiciel permettant d'ajouter des fonctionnalités à celles qui sont offertes dans sa version de base.

Modeleur 2.0 pousse plus loin cette notion de plug-in en considérant comme « plug-in » tout ce qui n'est pas essentiel à son fonctionnement « minimal ». L'architecture sous forme de bus d'événements permet de voir le logiciel comme une charpente à laquelle on peut ajouter des fonctionnalités.

Pour que Modeleur fonctionne au minimum, seul le module de base de données doit être en place. Tout ce qui gravite autour est considéré comme un plug-in. Modeleur 2.0 est donc livré avec une série de plug-in.

Dans Modeleur 2.0, un plug-in est composé d'une ou plusieurs DLL, d'un ou plusieurs modules Python, de l'aide et de fichiers de langues.

Dans le cas d'un module ayant besoin d'interfacer avec le GUI (Graphical User Interface), celui-ci rend disponible un script Python qui configure les menus dont il a besoin.

# 4.4.1 Ajout d'un plug-in

Modeleur 2.0 offre des mécanismes pour intégrer dynamiquement à l'exécution les nouveaux modules (plug-in). Pour ce faire, l'usager doit encapsuler son module dans une DLL.

Un module doit dériver du module de base (TEModuleBase). Il doit également spécialiser la fonction virtuelle d'envoi et de réception d'événements.

Une fois ces étapes réalisées, le module se voit octroyer les capacités pour transmettre des événements sur le bus et en recevoir. Le module de l'usager peut donc interagir avec tous le reste du système via l'échange d'événements.

L'usager peut ajouter ses événements au système en respectant l'interface C++ prescrite. L'usager doit également publier ceux-ci dans Python. Les événements doivent être publiés dans Python car le module de macro doit être en mesure de capter et reproduire tous les événements qui circulent sur le bus. La génération des événements C++ vers Python peut être faite en utilisant la librairie Boost.Python.

# 4.4.2 Gestion des menus

La notion de plug-in est indirectement reliée aux menus du logiciel. En effet les plug-in peuvent offrir leurs fonctionnalités au monde extérieur via les menus. Il est donc important d'avoir un mécanisme simple qui permet aux plug-in de venir s'intégrer à l'interface graphique du logiciel.

Chaque nouveau module agissant comme plug-in doit donc indiquer au gestionnaire de menus (noyau de l'interface graphique) quels sont les menus / sous menus qu'il désire ajouter. Le module doit également spécifier à quel endroit (chemin) dans l'arborescence de menus ceux-ci doivent être ajoutés.

Enfin, le module doit associer un callback à chaque entrée de menu qu'il ajoute. Quand l'usager cliquera sur ce menu, le callback sera appelé et le travail s'effectuera.

# 4.5 Engin de script

# 4.5.1 Interface utilisateur (UI)

L'interface graphique (GUI) sera entièrement piloté à partir d'un engin de script. C'est donc dire qu'elle sera interprétée à l'exécution.

L'interface graphique de Modeleur pourra donc être modifiée en changeant le script, sans qu'on aie à recompiler quoi que ce soit.

Il sera ainsi possible d'étendre Modeleur et de lui ajouter de nouvelles fonctionnalités en modifiant le script. Le langage de script utilisé sera Python.

### 4.5.2 Calculatrice

Le langage de script sera également utilisé comme langage de programmation de la calculatrice. Ce langage de programmation permettra l'utilisation du code de Modeleur à partir du script écrit par l'usager. Ceci permettra à l'usager d'avoir accès à beaucoup de fonctionnalités internes de Modeleur.

#### 4.5.3 Macros

Le langage de script sera utilisé pour générer l'envoi d'une suite d'événements sur le bus.

# 4.6 Installation via le web

Modeleur devra pouvoir s'installer à partir du web. En d'autres mots, les usagers n'auront pas de livrable à proprement parler. Ils auront toujours accès à la plus récente version de Modeleur en effectuant une opération de mise à jour.

# 5 GUI

# 5.1 Organisation des fenêtres

Modeleur 2.0 est une application multi fenêtres. L'usager crée ou charge une donnée, ce qui a pour effet d'ouvrir une fenêtre activité adaptée à cette donnée. Par exemple, si l'usager ouvre un MNT, la fenêtre activité MNT sera chargée.

# 5.2 Menu

# 6 Aide, langue et distribution du logiciel

À venir.

# 7 Glossaire

Maillage MNT Partition Champ Série Espace Plan Couche Donnée

**API** : Application Programming Interface : Interface de programmation d'applications, contenant un ensemble de fonctions courantes de bas niveau, bien documentées, permettant de programmer des applications de « Haut Niveau ». On obtient ainsi des bibliothèques de routines, stockées par exemple dans des DLL.

C++: Le C++ est le langage de programmation (compilé) utilisé dans l'écriture du code source de Modeleur. C'est un langage Orienté Objet, multi-paradigme, très puissant et complexe.

**DLL** : Dynamic Linked Library. bibliothèque de liens dynamiques. Ensemble de routines extraite d'un programme principal, pour être partagées par plusieurs programmes, ou pour optimiser l'occupation de la mémoire (les DLL pouvant être chargées et déchargées à volonté).

Langage interprété / langage de scripts : langage non compilé constitué d'une suite d'instructions interprétées qui sont exécutées de façon séquentielle par un programme intermédiaire appelé interpréteur de commandes.

**Macro (Macro-commande)** : commande formée par une succession d'autres commandes répétitives. Dans Modeleur 2.0, une macro est une suite d'événements enregistré dans un script Python.

**Module C++** : Partie C++ d'un plug-in Modeleur 2.0.

**Module Python** : un module Python est un élément qui fournit de nouvelles fonctions à un interpréteur Python. Dans Modeleur 2.0, les scripts, les macros et les DLL Python (.pyd) sont considérés comme des modules Python.

**Python :** langage de script, libre, cousin de Perl dans son esprit, mais beaucoup plus fortement orienté objet, dont le développement a débuté en 1990.

**Plug-in:** extension à une application qui vient se loger dans l'application elle-même. Une fois installé, on peut utiliser le plug-in de façon tout à fait transparente.

**RAD** : Rapid Application Developpement. développement rapide d'application avec des outils modernes.

Script: Suite d'instructions simples, peu structurées, permettant d'automatiser certaines tâches en se passant d'un réel langage

Sources de certaines définitions :http://www.linux-france.org/prj/jargonf/index.html